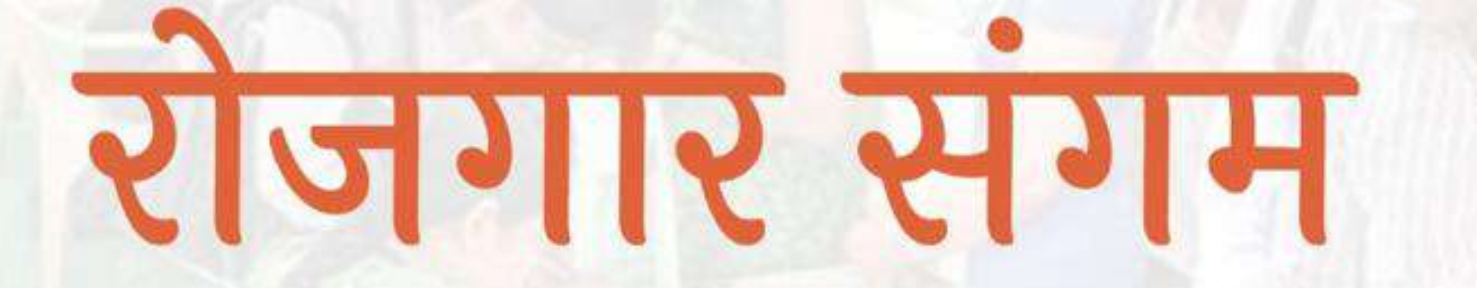

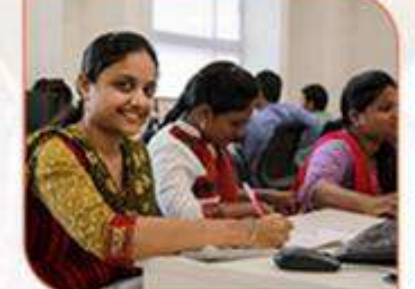

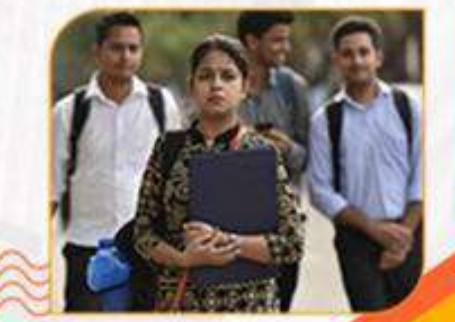

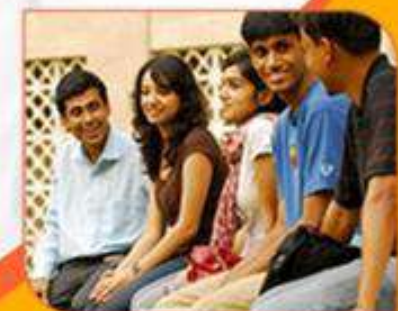

प्रशिक्षण एवं सेवायोजन निदेशालय उत्तर प्रदेश गुरु गोविन्द सिंह मार्ग , लखनऊ

**रोजगार संगम** https://rojgaarsangam.up.gov.in/

0

# Admin Login

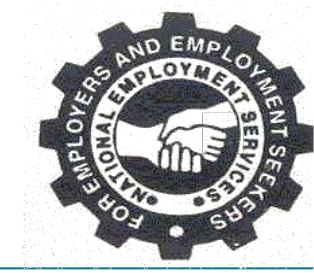

रोजगार संगम पोर्टल पर आपका स्वागत है. कृपया दिए गए निर्देशानुसार कार्यवाही करें. URL https://rojgaarsangam.up.gov.in/ को अपने ब्राउज़र में खोले.

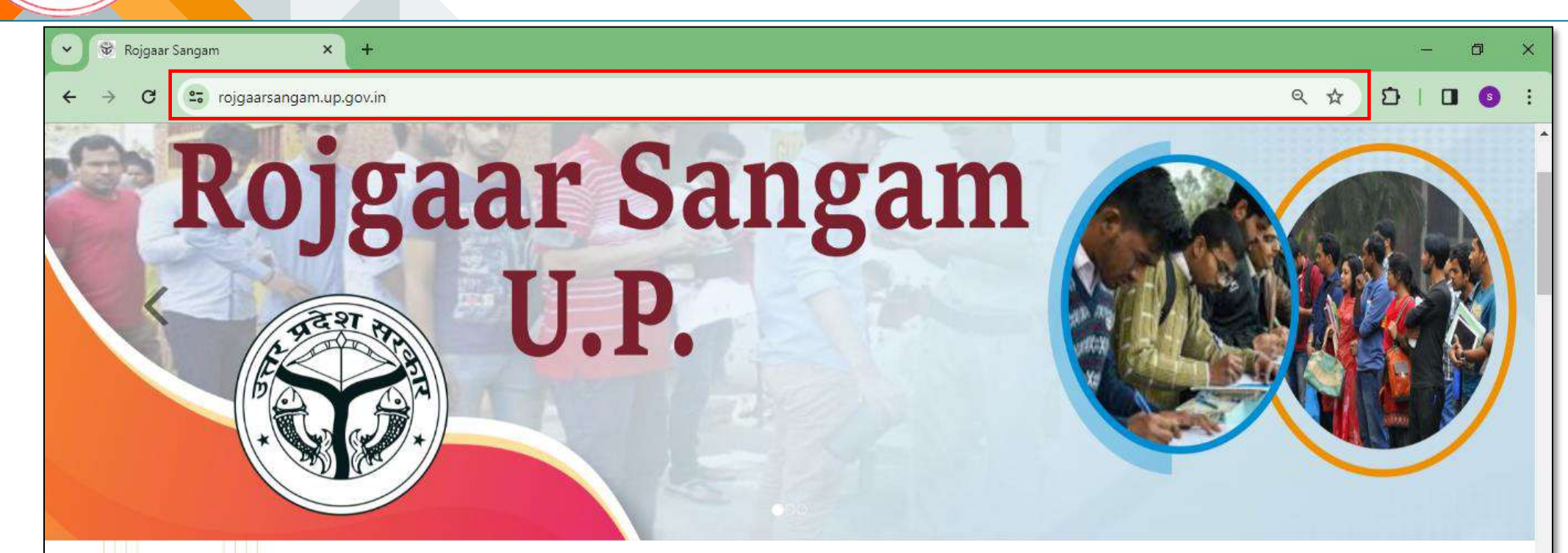

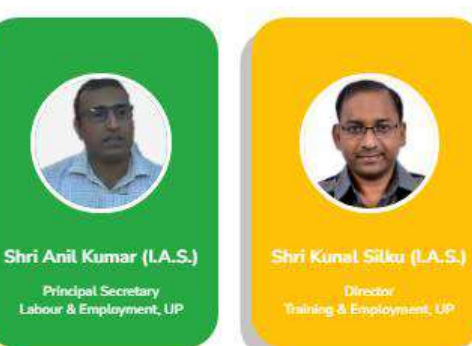

#### ABOUT ROJGAAR SANGAM

Rojgaar Sangam is an Integrated Solution comprising all types of Jobs such as Private Sector jobs, Campus Placement jobs, Rojgaar Mela and Direct Hiring for Skilled Labours available to the Jobseekers of the state of Uttar Pradesh. It envisions to provide a one-stop seamless solution to Job Seekers and Employers fulfilling mutual requirements combining tech expertise and relevant business intelligence.

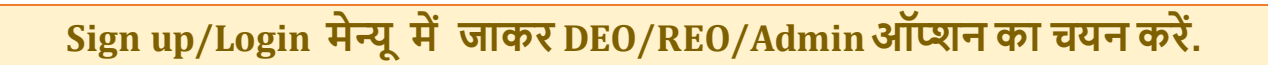

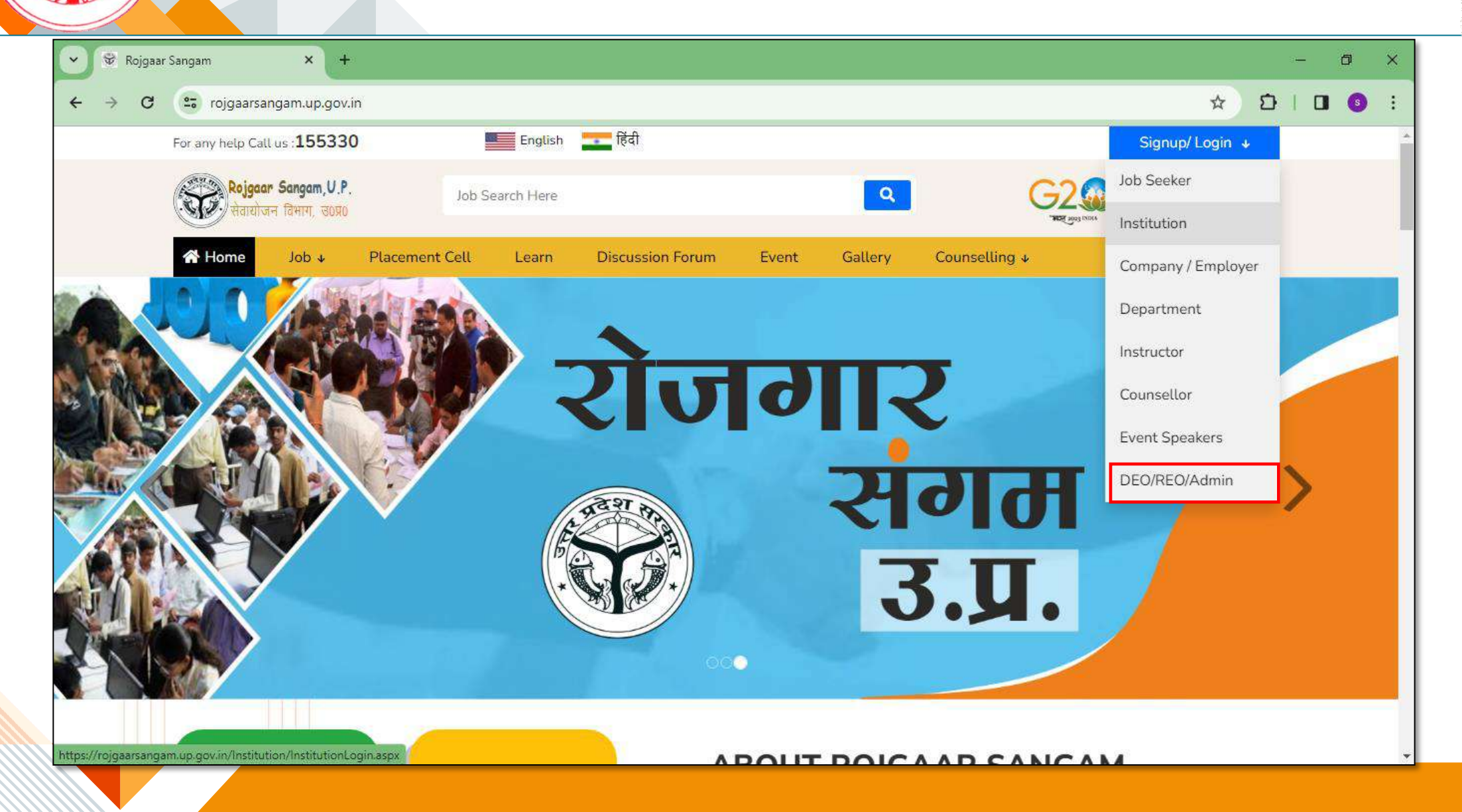

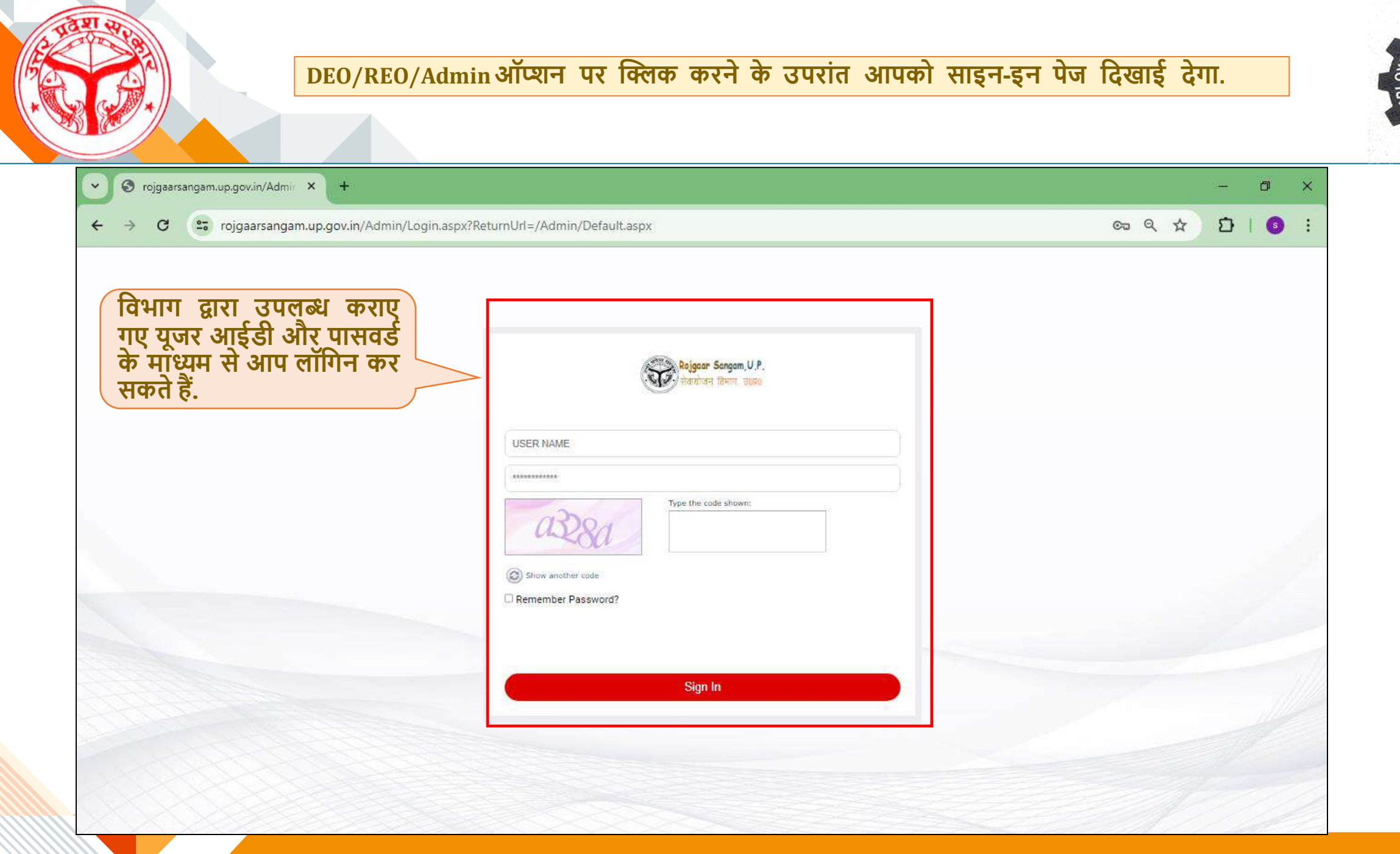

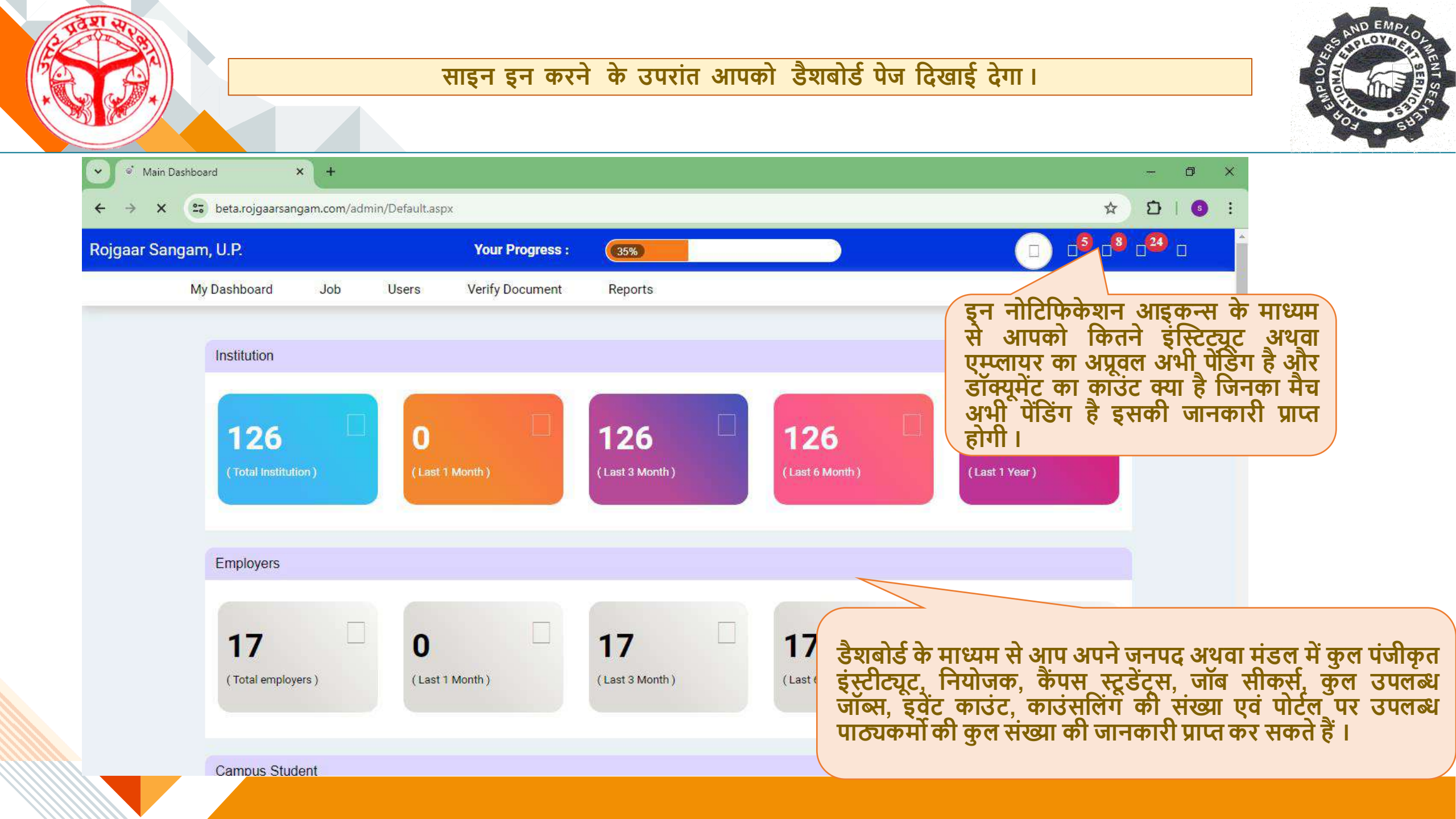

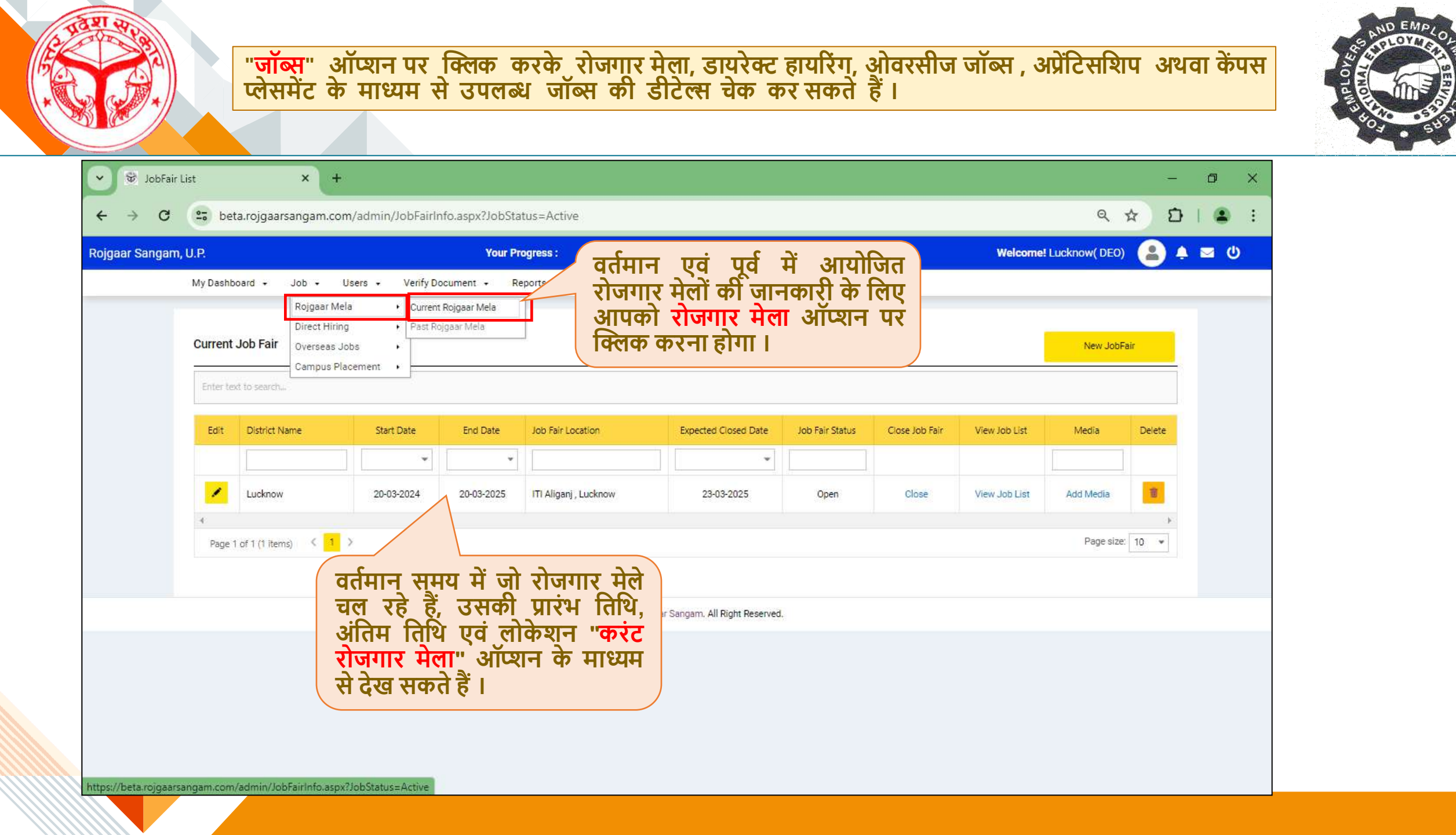

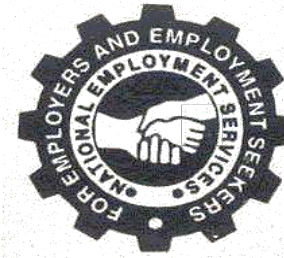

| <ul> <li>✓ SobFa</li> <li>← → C</li> <li>Rojgaar Sanga</li> </ul> | ir List<br>be<br>m, U.P.<br>My Dashi<br>Current<br>Enter te | +<br>ta.rojgaarsangam.cor<br>board - Job - U<br>Rojgaar Me<br>Direct Hirin<br>Overseas Ji<br>Campus Pla<br>ext to search | m/admin/JobFairIn<br>Users - Verify Do<br>Ia • Current<br>g • Past Ro<br>obs •<br>acement • | ifo.aspx?JobSta<br>Your Pr<br>ocument - R<br>Rojgaar Mela<br>Igaar Mela | itus=Active<br>rogress : 05%<br>eports ~ | रोजगार में<br>तक उसक<br>जाएगी, इ<br>मेले में चय<br>सेव करन<br>और वीरि<br>माध्यम से | ले के सम<br>की "एक्स<br>स अवधि<br>ानित हुए<br>ा है तथा<br>इयोज "ऐ<br>ऐड करनी | नाप्त होने<br>पेक्टेड क<br>में DEO/F<br>जॉब सीव<br>रोजगार<br>ड मीडिय<br>है। | के तीन दि<br>तोज डेट'<br>१EO को उ<br>र्म्स को म<br>मेले की प<br>मा" ऑप्य | न बाद<br>' मानी<br>रोजगार<br>किं कर<br>फोटोज<br>रान के | -<br>☆ ♪<br>Fair |        |             |
|-------------------------------------------------------------------|-------------------------------------------------------------|----------------------------------------------------------------------------------------------------|---------------------------------------------------------------------------------------------|-------------------------------------------------------------------------|------------------------------------------|------------------------------------------------------------------------------------|------------------------------------------------------------------------------|-----------------------------------------------------------------------------|--------------------------------------------------------------------------|--------------------------------------------------------|------------------|--------|-------------|
|                                                                   | Edit<br>4<br>Page                                           | District Name Lucknow 1 of 1 (1 items) < 1                                                                               | Start Date                                                                                  | End Date<br>20-03-2025<br>(Back to Past Jo                              | Job Fair Location                        | Expected Closed Date                                                               | Job Fair Status                                                              | Close Job Fair<br>Close                                                     | View Job List<br>View Job List                                           | Media<br>Add Media<br>Page size                        | Delete           |        |             |
| रोजगार मेले में<br>अपलोड की ग<br>सूची "व्यू जॉब<br>दिखाई देगी।    | में नियो<br> यी रि<br> <br>लिस्ट"                           | जकों द्वारा<br>क्तियों की<br>ऑप्शन में                                                                                   | Enter tex<br>Employer<br>Decent H                                                           | t to search<br>r Name<br>łospitality service                            |                                          | Job Title<br>Security                                                              | :<br>Guard                                                                   |                                                                             |                                                                          |                                                        | Total Va<br>30   | icancy | Add Candida |

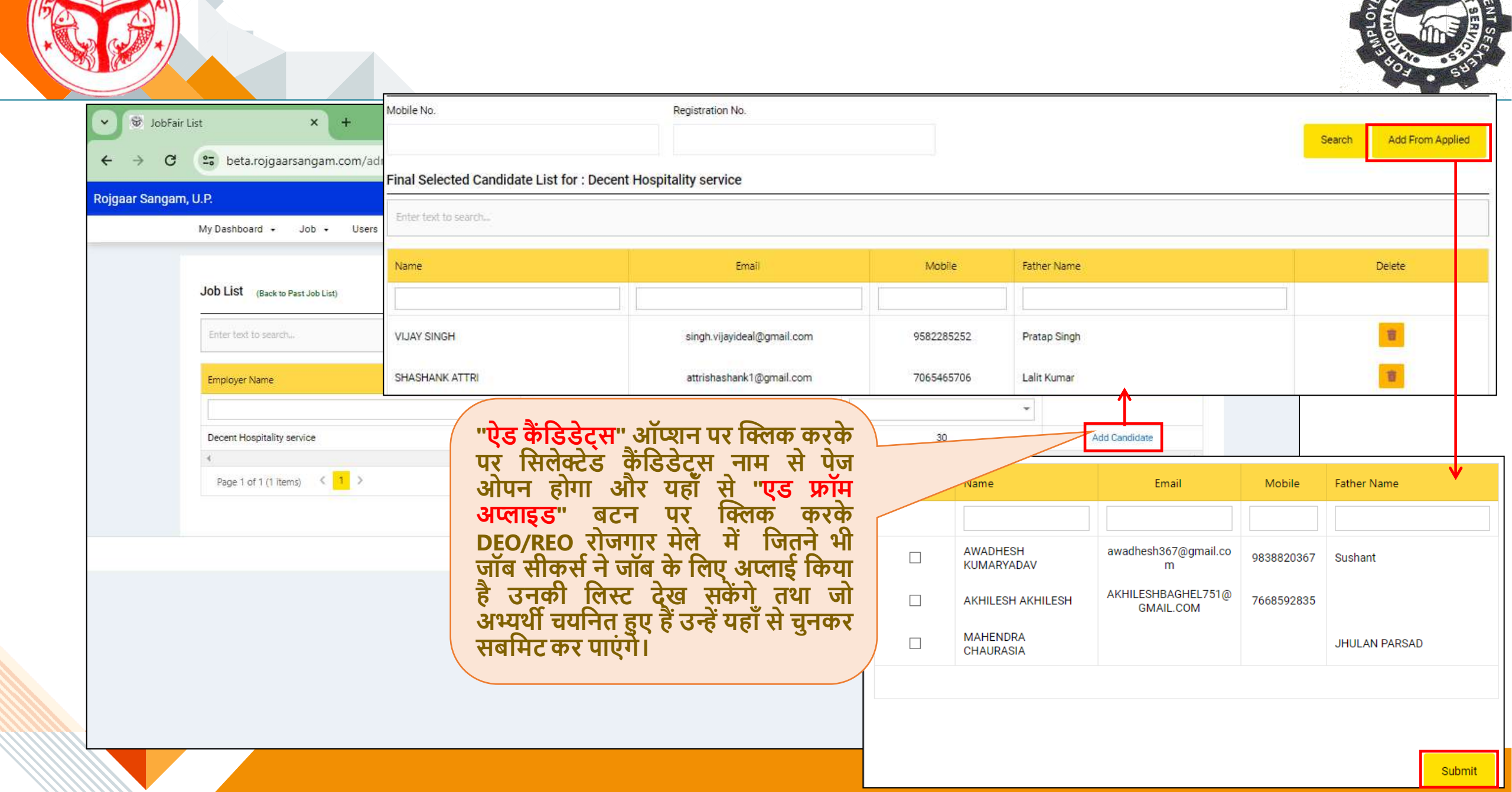

ऐसे जॉब सीकर्स जिन्होंने रोजगार मेले में अप्लाई नहीं किया है और वॉकिंग रोजगार मेला में आ गए है। उनकी डिटेल्स DEO/REO रजिस्टर्ड मोबाइल नंबर या रजिस्ट्रेशन नंबर के माध्यम से सर्च कर सकते है और अगर वह चयनित हुए हैं तो उसको यूहाँ से सेलेक्ट करके सबमिट कर सकते है। अगर किसी ऐसे जॉब सीकर का रोजगार के माध्यम से चयून हो गया है जिसने मेले पोर्टल पर अपना रजिस्ट्रेंशन नहीं किया किसी साइबर या वह कफ ता सेंटर के माध्यम से अपना रजिंस्ट्रेशन कराकर सम्बंधित सेवायोजन अधिकारी को उपलब्ध कराएगा एवं अधिकारी द्वारा उसका अंकन पोर्टल में किया जाएगा ।

🕏 JobFair List

C

20

V

× +

beta.rojgaarsangam.com/adi

Mobile No. Registration No. Add From Applied Search Final Selected andidate List for : Decent Hospitality service Email Mobile Father Name Delete 亩 singh.vijayideal@gmail.com 9582285252 Pratap Singh 盲 NK ATTRI attrishashank1@gmail.com 7065465706 Lalit Kumar -30 Security Guard Add Candidate Page size: 10 👻 2020 Copyright Rojgaar Sangarn. All Right Reserved.

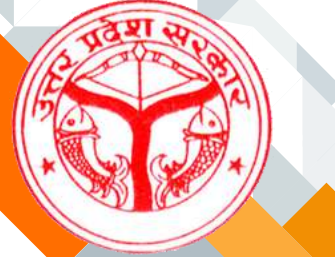

### पूर्व में सम्पादित रोजगार मेलों की प्रारंभ होने तथा समाप्त होने एवं स्थान की जानकारी "<mark>पास्ट रोजगार मेला</mark>" ऑप्शन के माध्यम से देखी जा सकती हैं ।

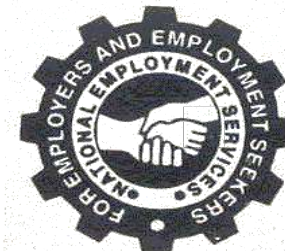

| SobFair List                         | × +                                                                                                    |                                           |                           |           |                | 3         | - 0 ×                                      |
|--------------------------------------|----------------------------------------------------------------------------------------------------|-------------------------------------------|---------------------------|-----------|----------------|-----------|--------------------------------------------|
| ← → C 😴 beta.rojgaarsa               | angam.com/admin/JobFairInfo                                                                                    | .aspx?JobStatus=Past                      |                           |           |                | ۵ 🖈 🖸     | ⊻ 🧿 :                                      |
| Rojgaar Sangam, U.P.                 |                                                                                                    | Your Progress :                           | 65%                       |           | Welcome! Luckn | ow( DEO)  | <u>ل</u> ا                                 |
| My Dashboard 👻                       | Job 🕶 Users 🕶 V                                                                                                | erify Document 🔹 Reports                  | ×                         |           |                |           |                                            |
|                                      | Rojgaar Mela •<br>Direct Hiring •                                                                              | Current Rojgaar Mela<br>Past Rojgaar Mela |                           |           |                |           |                                            |
| Enter text to s                      | Campus Placement +                                                                                             |                                           |                           |           |                |           |                                            |
| District Name                        | Start Da                                                                                                    | te End Date                               | Job Fair Location         | Is Active | View Job List  | Media     |                                            |
|                                      |                                                                                                    | •                                         |                           | •         |                |           |                                            |
| Lucknow                              | 10-10-20                                                                                                    | 25-12-2023                                | Near DCSKPG College Mau   |           | View Job List  | Add Media |                                            |
| Lucknow                              | 20-04-20                                                                                                    | 21-12-2023                                | Kaushal Mohotsav in Gonda |           | View Job List  | Add Media |                                            |
| Lucknow                              | 10-05-20<br>Rojgaar Mela Gallery Image                                                                         | 15-12-2023                                | Job Fair in Sultanpur     |           | View Job List  | Add Media |                                            |
| Page 1 o                             | Start Date: 10-10-2023<br>JobFair Location: Near DCSKPG College                                                | e Mau                                     | End Date: 25-12-2023      |           |                |           | " <b>ऐड मीडिय</b><br>करके रोजग<br>और फोटोज |
|                                      | -Select-                                                                                                    |                                           | ~                         |           |                |           | 1                                          |
| tps://beta.rojgaarsangam.com/admin/. | Image File Path                                                                                                |                                           |                           |           |                |           |                                            |
|                                      | Select multiple files<br>You can upload JPG, JPEG, PNG File Only,<br>File size should be maximum 50 NB. Maximu | Bro                                       | wse Is Active             |           |                |           |                                            |

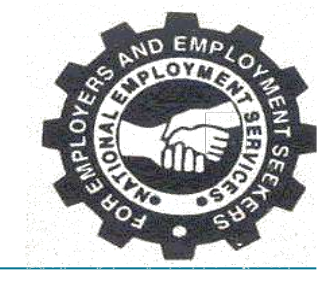

| Current Out Sourcing Jobs List X         | +                                                                                                    |                                                      |                                                                                    | - 0                        | > |
|------------------------------------------|----------------------------------------------------------------------------------------------------|------------------------------------------------------|------------------------------------------------------------------------------------|----------------------------|---|
| ← → C 😁 beta.rojgaarsanga                | m.com/Deo/CurrentOutsourcingJobs.a                                                                                                    | spx?Type=private                                     |                                                                                    | ९ 🖈 🖸 । 📀                  |   |
| Rojgaar Sangam, U.P.                     | Your P                                                                                                    | rogress : 65%                                        | Welc                                                                               | ome! Lucknow( DEO) 😩 🔺 🖂 😃 |   |
| My Dashboard - J<br>Enter text to search | ob •     Users •     Reports •       Rojgaar Mela     •       Direct Hiring     •       Overseas Jobs     •       Past Jobs       Campus Placement | वर्तमान एवं<br>डायरेक्ट हा<br>जानकारी "ड<br>ऑप्शन पर | पूर्व में सम्पादित<br>यरिंग जॉब की<br>प्र <b>यरेक्ट हायरिंग</b> "<br>क्लिक करने पर |                            |   |
| View Job                                 | bi dot                                                                                                    | Job Title                                            | Total Vacancy                                                                      | Last Date Of Application   |   |
|                                          |                                                                                                    |                                                      |                                                                                    | •                          |   |
| •                                        | 3                                                                                                    | ITI Plumber                                          | 10                                                                                 | 30-04-2024                 |   |
| Θ                                        | 6                                                                                                    | Human Resources Specialist                           | 5                                                                                  | 10-05-2024                 |   |
| 0                                        | 12                                                                                                    | Teacher for Tamil Language                           | 5                                                                                  | 30-04-2024                 |   |
| Ø                                        | 13                                                                                                    | Math Physics Science Teacher                         | 6                                                                                  | 30-04-2024                 |   |
| •                                        | 18                                                                                                    | Site Engineer                                        | 10                                                                                 | 02-05-2024                 |   |
| Page 1 of 1 (5 iten                      | ns) < <mark>1</mark> >                                                                                                    |                                                      |                                                                                    | Page size: 10 💌            |   |

2020 Copyright Rojgaar Sangam. All Right Reserved.

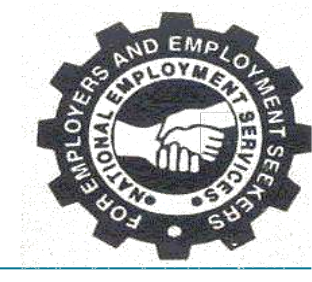

| Enter text to search Overseas Jobs | Current Jobs of Current Jobs of Current Jobs | जि जॉब्स की जानकारी<br>ए आपको "ओवरसीज<br>ऑप्शन पर क्लिक करना |                          |
|------------------------------------|----------------------------------------------------------------------------------------------------|--------------------------------------------------------------|--------------------------|
| View Job Id                        | Job Title होगा।                                                                                                    |                                                              | Last Date Of Application |
|                                    |                                                                                                    |                                                              | •                        |
| • 11                               | Process Associate                                                                                                    | 25                                                           | 15-05-2024               |
| • 15                               | Agent                                                                                                    | 10                                                           | 25-04-2024               |
| Page 1 of 1 (2 items) 🧹 1 >        |                                                                                                    |                                                              | Page size: 10 💌          |
|                                    |                                                                                                    |                                                              |                          |

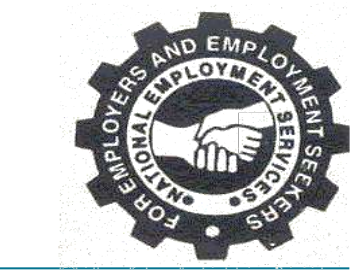

### नियोजक द्वारा केंपस प्लेसमेंट ड्राइव के माध्यम से अपलोड की गयी जॉब्स की जानकारी "**कैंपस प्लेसमेंट**" पेज में दिखाई देगी।

| Campus Placement     | ×                               | <b>(</b> +)                                   |                                                   |                                |                                           |                                              |                       |                     |                   | - 0        | ×   |
|----------------------|---------------------------------|-----------------------------------------------|---------------------------------------------------|--------------------------------|-------------------------------------------|----------------------------------------------|-----------------------|---------------------|-------------------|------------|-----|
| ← → C 😁 beta.ro      | igaarsanga                      | am.com/Deo/                                   | CurrentOutsourcingJob                             | s.aspx?Type=campuspl           | acement                                   |                                              |                       |                     | * 1               | D   ₹ (    | s : |
| Rojgaar Sangam, U.P. |                                 |                                               | You                                               | r Progress : 🤇                 | 5%                                        |                                              | Welcor                | <b>ne!</b> Lucknow( | DEO) 😩 4          | <b>ن</b> 🖂 |     |
| My Dashboa           | ard 🔸                           | Job 🔸                                         | Users - Verify                                    | Document - Rep                 | porte -                                   | <u>.                                    </u> | ×                     |                     |                   |            |     |
|                      | Rojgaa                          | ar Mela                                       | •                                                 |                                | वतमान एव<br>केंग्रेस प्रवे                | १ पूव म<br>जगोंट                             | । सम्पादित<br>जॉल्म क | त                   |                   |            |     |
| Ente                 | Direct                          | Hiring                                        | •                                                 |                                | जानकारी                                   | के लि                                        | णाज्या पर्य           | <b>h</b>            |                   |            |     |
|                      | Overse                          | eas Jobs                                      |                                                   |                                | ं "कैंपस प्ले                             | समेंट" े                                     | ऑप्शन प               | र 🔤                 |                   | j.         |     |
| View                 | Camp                            | us Placen                                     | nent 🕠                                            | Job Title                      | क्लिक करन                                 | । होगा ।                                     |                       | alary In Hand       | ( Last Date Of Ap |            |     |
|                      |                                 |                                               |                                                   |                                |                                           |                                              |                       |                     |                   |            |     |
|                      | BR/<br>T P<br>GR/<br>COI<br>[BV | AHMAVAR<br>POST<br>ADUATE<br>PLLEGE-<br>/PGC] | Gold Digitech<br>theaters Pvt Ltd                 | Trainee - Software<br>Engineer | E-Commerce,It<br>Sector                   | 10                                           | 0 To 3 Year           | 50000               | 10-05-2024        |            |     |
|                      | BR/<br>T P<br>GR/<br>COI<br>[BV | AHMAVAR<br>POST<br>ADUATE<br>PLLEGE-<br>/PGC] | Trafo Power And<br>Electricals Private<br>Limited | Data Entry Operator            | Electronics                               | 50                                           | 0 To 4 Year           | 15000               | 10-05-2024        |            |     |
|                      | BR/<br>T P<br>GR/<br>COI        | AHMAVAR<br>20ST<br>ADUATE<br>0LLEGE-<br>/PGC] | Decent Hospitality<br>service                     | Interior Designer              | Interior Decoration<br>Of Houses/Building | 50                                           | Fresher               | 50000               | 11-05-2024        |            |     |
|                      | BR                              | AHMAVAR                                       |                                                   |                                |                                           |                                              |                       |                     |                   |            |     |

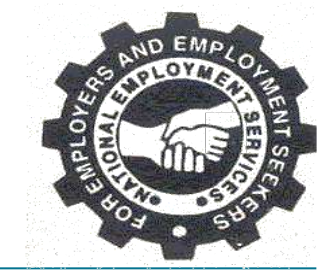

### नियोजक द्वारा अप्रेंटिसशिप ड्राइव के माध्यम से अपलोड की गयी जॉब्स की जानकारी "अप्रेंटिसशिप जॉब्स" पेज में दिखाई देगी।

| Rojgaar Sangar | n, U.P.       |                                                                                       | Your Progress                                  | : (35%)                             |     | We                                                                        | lcome! Luckn                                                  | ow( DEO)                        |          | ሪ |
|----------------|---------------|---------------------------------------------------------------------------------------|------------------------------------------------|-------------------------------------|-----|---------------------------------------------------------------------------|---------------------------------------------------------------|---------------------------------|----------|---|
| M              | y Dashboard 👻 | - Job - Users                                                                         | <ul> <li>Verify Document</li> </ul>            | ✓ Reports ✓                         |     |                                                                           |                                                               |                                 |          |   |
|                | Enter text f  | Rojgaar Mela<br>Direct Hiring<br>Overseas Jobs<br>Campus Placen<br>Emp ApprenticeShip | nent •<br>Jobs Current Jobs<br>Past Jobs       |                                     |     | वर्तमान एवं<br>अप्रेंटिसशिप<br>जानकारी वे<br>"अप्रेंटिसशिप<br>पर क्लिक कर | पूर्व में र<br>जॉब्स<br>ह लिए<br><b>जॉब्स''</b><br>रना होगा । | सम्पादित<br>की<br>आपको<br>ऑप्शन |          |   |
|                | Ø             | Trafo Power And<br>Electricals Private<br>Limited                                     | Marketing Apprentice                           | Sales And Marketing                 | 5   | 0 To 4 Year                                                               | 15000                                                         | 10-05-2024                      | <u>2</u> |   |
|                | 0             | Quess Corp                                                                            | Learn and Earn<br>Program under NAPS<br>Scheme | Fitter,Auto<br>Mechanic,Electronics | 350 | Fresher                                                                   | 11558                                                         | 31-05-2024                      | *        |   |
|                | 4             |                                                                                       |                                                |                                     |     |                                                                           |                                                               | -                               |          |   |

2020 Copyright Rojgaar Sangam. All Right Reserved.

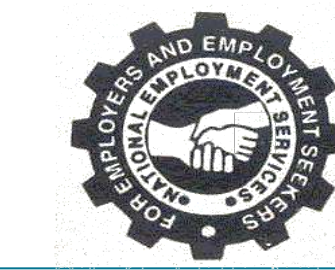

"यूजर्स" पेज पर क्लिक करके आप अपने जनपद एवं मंडल में कुल पंजीकृत , अनुमोदित, शेष एवं अस्वीकृत "इस्टिट्यूट" एवं "एंपलॉयर" की संख्या पता कर सकते हैं ।

| V S InstituteInfo |              | ×                 | +         |                        |                                                   |                 |                                       |                                         |                           |                    |        | - 6          | ×          |
|-------------------|--------------|-------------------|-----------|------------------------|---------------------------------------------------|-----------------|---------------------------------------|-----------------------------------------|---------------------------|--------------------|--------|--------------|------------|
| ← → G (=          | ə beta.rojga | aarsangam.co      | om/admin/ | Institute/Institut     | elnfo.aspx                                        |                 |                                       |                                         |                           |                    | ۹ 🕸    | <u>۵</u>   ( | <b>9</b> : |
| Rojgaar Sangam,   | U.P.         |                   |           |                        | Your Progress :                                   | 65%             | i i i i i i i i i i i i i i i i i i i |                                         | Welcome! Luc              | know( DEO)         |        | <u>ل</u> ا   |            |
| М                 | y Dashboard  | ▪ Job             | • User    | rs 🔹 Report            | s •                                               |                 |                                       |                                         |                           |                    |        |              |            |
|                   | Instituto    | List              | Em        | titution<br>ployers    |                                                   |                 |                                       |                                         |                           |                    |        |              |            |
|                   | Institute    | LISU              |           |                        |                                                   |                 |                                       |                                         |                           |                    |        |              |            |
|                   | II O P       | ending for Approv | al        | O Approved O           | Rejected                                          |                 |                                       |                                         |                           |                    |        |              |            |
|                   | Control hour | t to conclu       | (         |                        |                                                   |                 |                                       |                                         |                           |                    |        |              |            |
|                   | criter tex   | L LU SEALUT       |           | "व्यू" आ<br>"इंस्टिट्य | ाप्शन पर ाक्लव<br>ाट" अथवा "एं                    | ० करक<br>पलॉयर" |                                       |                                         |                           |                    |        |              |            |
|                   | View         | Edit Di           | vision    | को अनुम                | मोदित अथवा उ                                      | भस्वीकृत        | Contact Person<br>Name                | Email t                                 | Mobile                    | Approval<br>Status | Action | î.           |            |
|                   |              |                   |           |                        | לושינוו פ ו                                       |                 |                                       |                                         |                           |                    |        |              |            |
|                   | 0            | Lu                | icknow    | Lucknow                | COLLEGE OF<br>ENGINEERING SCIENCE<br>& TECHNOLOGY | College         | Prof S V Singh                        | 196directorcest@gm<br>ail.com           | 8601444 <mark>4</mark> 04 | Approved           |        |              |            |
|                   | 0            | Lu                | icknow    | Lucknow                | ABC                                               | Institute       | x                                     | abc@gmail.com                           | 7985651899                | Pending            |        |              |            |
|                   | ۵            | Lu                | icknow    | Lucknow                | ABHISHEK CHAUDHARY                                | College         | Abhishek<br>Chaudhary                 | abhikr708051@gmai<br><mark>I.com</mark> | 7080510443                | Rejected           |        |              |            |
|                   | 0            | Lu                | icknow    | Lucknow                | AVADH GIRLS'DEGREE<br>COLLEGE LUCKNOW             | College         | Prof. Bina Rai                        | agdc1975@yahoo.co<br>.in                | 9453960605                | Approved           |        |              |            |
|                   | <b>@</b>     | 1.0               | ieknow.   | Lucknow                | KARMAT HUSSAIN                                    | Collogo         | 9254004792                            | aishashuaib202020                       | 9254004792                | Poincted           |        |              | *          |

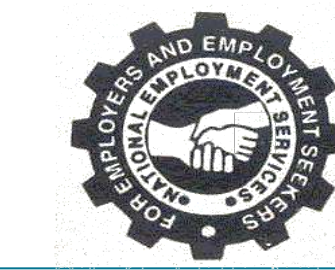

"यूजर्स" पेज पर क्लिक करके आप अपने जनपद एवं मंडल में कुल पंजीकृत , अनुमोदित, शेष एवं अस्वीकृत "इस्टिट्यूट" एवं "एंपलॉयर" की संख्या पता कर सकते हैं ।

| V S InstituteInfo |              | ×                 | +         |                        |                                                   |                 |                                       |                                         |                           |                    |        | - 6          | ×          |
|-------------------|--------------|-------------------|-----------|------------------------|---------------------------------------------------|-----------------|---------------------------------------|-----------------------------------------|---------------------------|--------------------|--------|--------------|------------|
| ← → G (=          | ə beta.rojga | aarsangam.co      | om/admin/ | Institute/Institut     | elnfo.aspx                                        |                 |                                       |                                         |                           |                    | ۹ 🕸    | <u>۵</u>   ( | <b>9</b> : |
| Rojgaar Sangam,   | U.P.         |                   |           |                        | Your Progress :                                   | 65%             | i i i i i i i i i i i i i i i i i i i |                                         | Welcome! Luc              | know( DEO)         |        | <u>ل</u> ا   |            |
| М                 | y Dashboard  | ▪ Job             | • User    | rs 🔹 Report            | s •                                               |                 |                                       |                                         |                           |                    |        |              |            |
|                   | Instituto    | List              | Em        | titution<br>ployers    |                                                   |                 |                                       |                                         |                           |                    |        |              |            |
|                   | Institute    | LISU              |           |                        |                                                   |                 |                                       |                                         |                           |                    |        |              |            |
|                   | II O P       | ending for Approv | al        | O Approved O           | Rejected                                          |                 |                                       |                                         |                           |                    |        |              |            |
|                   | Control hour | t to conclu       | (         |                        |                                                   |                 |                                       |                                         |                           |                    |        |              |            |
|                   | criter tex   | L LU SEALUT       |           | "व्यू" आ<br>"इंस्टिट्य | ाप्शन पर ाक्लव<br>ाट" अथवा "एं                    | ० करक<br>पलॉयर" |                                       |                                         |                           |                    |        |              |            |
|                   | View         | Edit Di           | vision    | को अनुम                | मोदित अथवा उ                                      | भस्वीकृत        | Contact Person<br>Name                | Email t                                 | Mobile                    | Approval<br>Status | Action | î.           |            |
|                   |              |                   |           |                        | לושינוו פ ו                                       |                 |                                       |                                         |                           |                    |        |              |            |
|                   | 0            | Lu                | icknow    | Lucknow                | COLLEGE OF<br>ENGINEERING SCIENCE<br>& TECHNOLOGY | College         | Prof S V Singh                        | 196directorcest@gm<br>ail.com           | 8601444 <mark>4</mark> 04 | Approved           |        |              |            |
|                   | 0            | Lu                | icknow    | Lucknow                | ABC                                               | Institute       | x                                     | abc@gmail.com                           | 7985651899                | Pending            |        |              |            |
|                   | ۵            | Lu                | icknow    | Lucknow                | ABHISHEK CHAUDHARY                                | College         | Abhishek<br>Chaudhary                 | abhikr708051@gmai<br><mark>I.com</mark> | 7080510443                | Rejected           |        |              |            |
|                   | 0            | Lu                | icknow    | Lucknow                | AVADH GIRLS'DEGREE<br>COLLEGE LUCKNOW             | College         | Prof. Bina Rai                        | agdc1975@yahoo.co<br>.in                | 9453960605                | Approved           |        |              |            |
|                   | <b>@</b>     | 1.0               | ieknow.   | Lucknow                | KARMAT HUSSAIN                                    | Collogo         | 9254004792                            | aishashuaib202020                       | 9254004792                | Poincted           |        |              | *          |

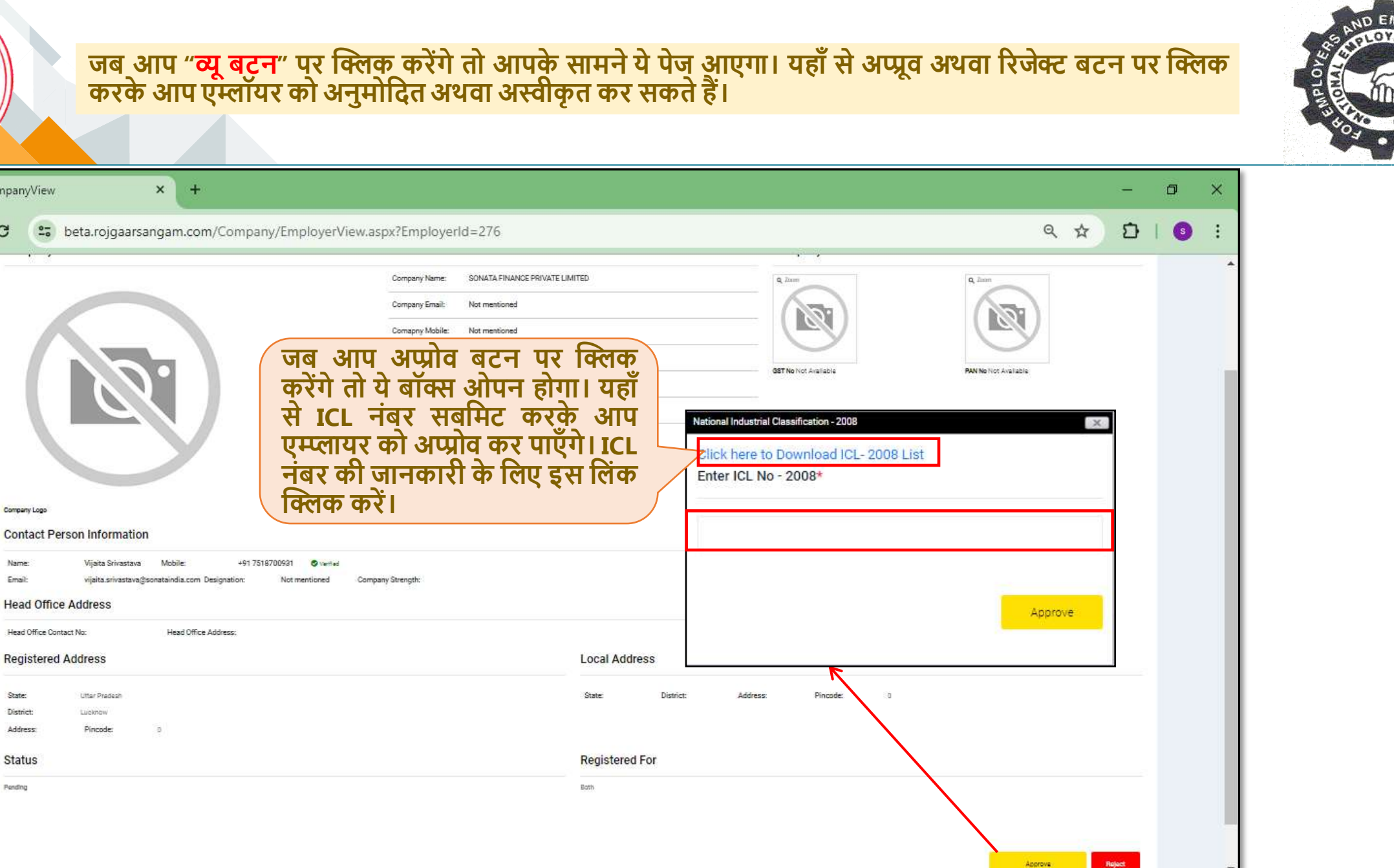

CompanyView

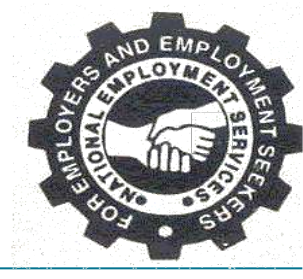

जॉब सीकर द्वारा पंजीकरण के समय पोर्टल पर भरी गयी जानकारी से सम्बंधित अपलोड किये गये प्रमाण पत्र इस पेज पर दिखेंगे । सम्बंधित सेवायोजन अधिकारी द्वारा प्रमाण पत्रों को मैच अथवा अनमैच किया जाएगा ।

| SobSeeker Document Approval × +   |                                                                                | - 0 >                                                                                                    | × |
|-----------------------------------|--------------------------------------------------------------------------------|----------------------------------------------------------------------------------------------------|---|
| ← → C 😇 beta.rojgaarsangam.com    | m/JobSeeker/JobSeekerDocumentApproval.aspx                                     | ९ 🖈 🖸   💿                                                                                                    | : |
| Rojgaar Sangam, U.P.              | Your Progress : (65%)                                                          | Welcome! Lucknow( DEO) 😩 🌲 💆                                                                                                    |   |
| My Dashboard ▾ Job ▾ l            | Jsers • Verify Document • Reports •                                            |                                                                                                    |   |
| Document Details                  |                                                                                |                                                                                                    |   |
| Basic Details                     |                                                                                | Experience Certificate                                                                                                    |   |
| Name                              | AMIT KUMAR                                                                     | 1/1   − +   ♦ ± 🖶 :                                                                                                    |   |
| Certificate Details               |                                                                                |                                                                                                    |   |
| Company Name                      | Tech India                                                                     | Aud Informations Spotens Ltd.<br>In A formation<br>U Connection Spotens, Spotens, Spoten |   |
| Roll                              | Other                                                                          | With was calculated and                                                                                                    |   |
| Joining Date                      | 01-02-2022                                                                     | Experience Certificate Format                                                                                                    |   |
| JobStatus                         | Not Working                                                                    | [Dave] To Wham It May Concern,                                                                                                    |   |
| Resignation Date                  | 01-11-2023                                                                     | This is to certify that [Encloyee's Full Name] has been employed with [Company Name] as a [Job<br>Titis] from [Start Date] to [Encloyee's Full Date].                                                                                                    |   |
| जॉब सीक<br>मैच होने प<br>मैच कर क | र की डिटेल्स दिए गए डाक्यूमेंट्स से<br>र उसे 'Match' box पर क्लिक करके<br>रें। | During their immere with our organization, Employen's First Name) has considered to domensitized declator, productionalism, and outstanding portware in their origo combutures three been invaluated to our team and have significantly contributed in the success of our projects and statutes.<br>Some of the key responsibilities and Achievements during (Employee's First Name)'s iteous at (Dompany Name) indicates and Achievements (Employee's First Name)'s iteous at (Dompany Name) indicates and Achievements (Employee's First Name)'s iteous at (Dompany Name) indicates and Achievements (Employee's First Name)'s iteous at (Dompany Name) indicates and Achievements (Employee's First Name)'s iteous at (Dompany Name) indicates and Achievements (Employee's First Name)'s iteous at (Dompany Name) indicates and Achievements (Employee's First Name)'s iteous at (Dompany Name) indicates and Achievements (Employee's First Name) and iteos at the indicates and Achievements (Employee's First Name) and iteos at the indicates and Achievements (Employee's First Name) and iteos at the indicates and Achievements (Employee's First Name) with the analysis of our team and flass shown exceptional skills, a storeg work thic, and the ability to work with the indiverse outperforms (Employee's First Name) with the analysis of the storegoing of the indicates and the storegoing of the storegoing of the storegoing of the indicates and the storegoing of the storegoing of     |   |

|                                                              |                                                              |                           |                     |                        |                    | * 40 J          |
|--------------------------------------------------------------|--------------------------------------------------------------|---------------------------|---------------------|------------------------|--------------------|-----------------|
| → C 😋 rojgaarsangam.up.gov.in//                              | Admin/JobSeeker/UpdateJobSeekerNCO                           | No.aspx                   |                     |                        | ९ 🕁 🌖              |                 |
| min 🔇 *search 🔇 Call Recordings 🔇 AD                         | MINISTRATION: 🛞 Member Home G                                | whatsapp web - Go 🗣 iLove | PDF   Online P 🥌 Ho | ne 🐟 Remove E          | Backgroun          | »               |
| ar Sangam, U.P.                                              | Your Progress :                                              | 58%                       |                     |                        | 2 11 <sup>45</sup> | H <sup>13</sup> |
| My Dashboard 	 Job ▼                                         | Users ▼ Job Seekers ▼ Settin                                 | g ▼ Reports ▼             |                     |                        |                    |                 |
| Division Name                                                | Verify Documents<br>Allot NCO No.                            | District Name             |                     |                        |                    |                 |
| All                                                          |                                                              | ~ All -                   |                     |                        |                    | -               |
| Update NCO Number I<br>Enter text to se <b>Upda</b><br>बाद उ | List<br>Ite NCO Number पर क्लिक क्<br>आपको NCO नंबर सबमिट कर | रने के के सेव             |                     | ⊪ся⊾ Ехро              | rt XIsx Search     |                 |
| Job Seeker Narr लिए वि                                       | ं होगा। NCO नंबर की जानक<br>देए गए लिंक पर क्लिक करें।       | IT क                      | District Name       | NCO No.                | Registration Date  | •               |
| AANCHAL RANI<br>NIRMAL                                       | Update NCO Number                                            | MAIL.C Moorut             | Macrut              | 00X00145<br>Update NCO | 21-05-2024         |                 |
| AAKII                                                        | Click here to Download NCO- 2015 List                        |                           |                     | No.                    | 30-05-2024         |                 |

2020 Copyright Rojgaar Sangam. All Right Reserved.

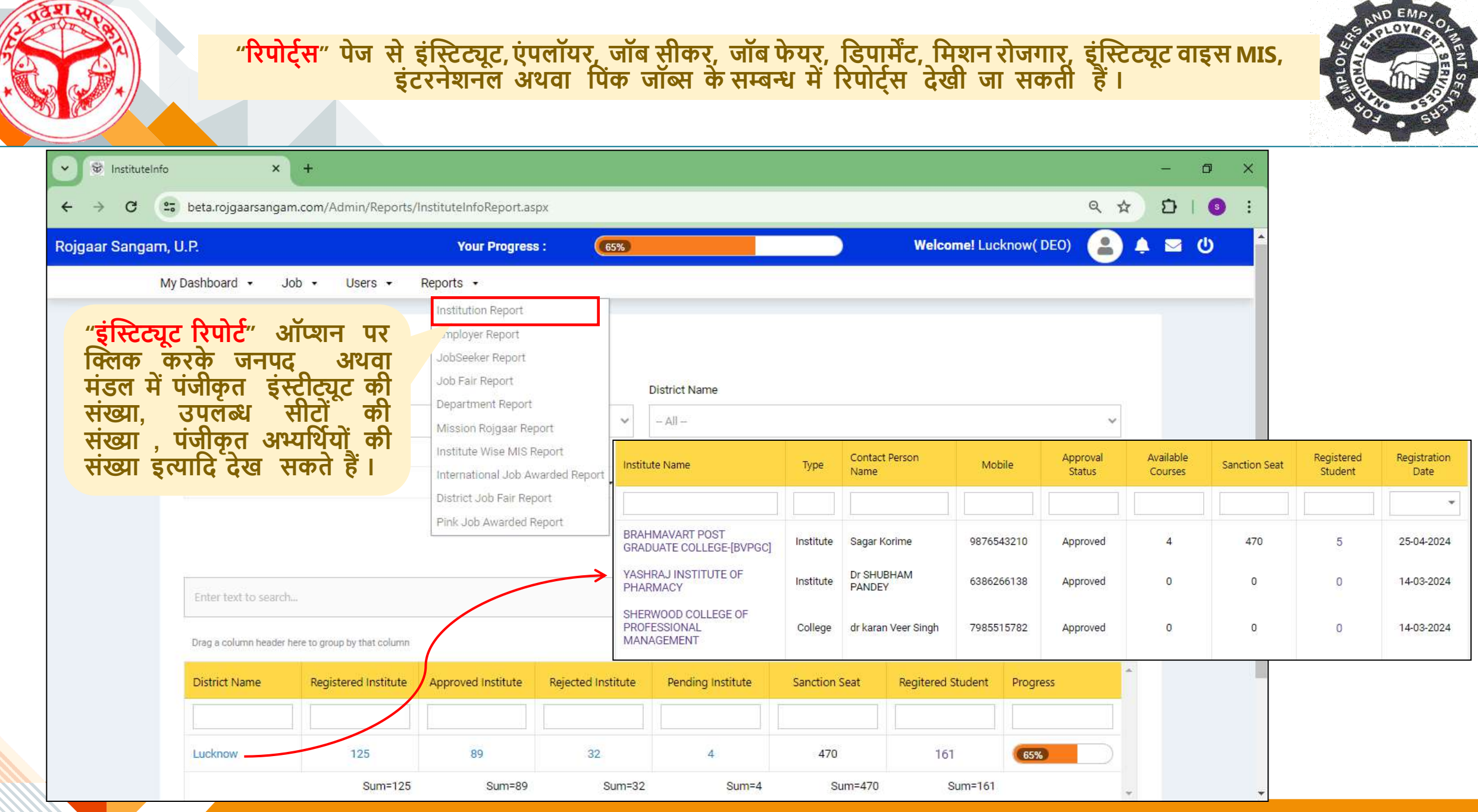

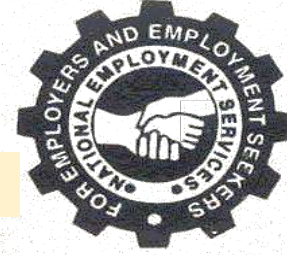

### "एम्प्लायर रिपोर्ट" पेज से दिनांकवार पंजीकृत , अनुमोदित, अस्वीकृत एवं पेंडिंग नियोजकों का डाटा देखा जा सकता हैं।

| SemployerInfo × +                                 |                                                        |                            |                                   |                    |                          | -            | ø ×             |                 |           |
|---------------------------------------------------|--------------------------------------------------------|----------------------------|-----------------------------------|--------------------|--------------------------|--------------|-----------------|-----------------|-----------|
| → C 🔄 beta.rojgaarsangam.com/Admin/Reports/Em     | ployerInfoDivisionReport.aspx                          | ?Status=All                |                                   |                    | Q                        | ± ± 1        | <b>9</b> :      |                 |           |
| My Dashboard 🔹 Job 🔹 Users 👻 Ve                   | rify Document 👻 Reports                                | ·                          |                                   |                    |                          |              | •               |                 |           |
|                                                   | Institution Report                                     |                            |                                   |                    |                          |              |                 |                 |           |
| Back                                              | Employer Report<br>JobSeeker Report<br>Job Fair Report | t)                         |                                   |                    |                          |              |                 |                 |           |
| State Name                                        | Department Repo<br>Mission Rojgaar F                   | rt Name                    |                                   |                    |                          | ~            |                 |                 |           |
| From Date                                         | Campus Student I<br>International Job                  | Report e<br>Awarded Report |                                   |                    |                          |              |                 |                 |           |
| Employer Report                                   | Pink Job Awarded                                       | District                   | Employer                          | Contact Person     | Contact Person<br>Mobile | Company Type | Approval Status | GST<br>Uploaded | Registrat |
|                                                   |                                                        | Lucknow                    | JOGENDRA KUMAR                    | jOGENDRA<br>KUMAR  | 9125147296               | Company      | Pending         | No              | 15/04     |
| Enter text to search                              |                                                        | Lucknow                    | SONATA FINANCE PRIVATE            | Vijaita Srivastava | 7518700931               | Company      | Pending         | No              | 12/04     |
| Drag a column header here to group by that column |                                                        | Lucknow                    | SONATA FINANCE PRIVATE<br>LIMITED | Vijaita Srivastava | 7518700392               | Company      | Rejected        | No              | 12/04     |
| District Name                                     | tal Registered                                         | Total Approved             | Total Rejected                    | Tot                | al Pending               |              |                 |                 |           |
|                                                   |                                                        |                            |                                   |                    |                          |              |                 |                 |           |
| Lucknow                                           | 17                                                     | 5                          | 3                                 |                    | 9                        |              |                 |                 |           |

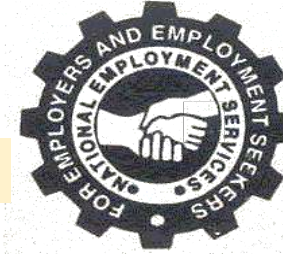

### "जॉब सीकर रिपोर्ट" पेज से दिनांकवार पंजीकृत , चयनित , अचयनित एवं शेष जॉब सीकर्स का डाटा देखा जा सकता हैं

| JobSeeker Report × +                  |                                |                              |                     |              |                           | - 0           | ×             |   |
|---------------------------------------|--------------------------------|------------------------------|---------------------|--------------|---------------------------|---------------|---------------|---|
| ← → C 😅 beta.rojgaarsangam.com/       | Admin/Reports/JobSeekerDivisio | onReport.aspx?Status=All     |                     |              | ୍                         | x D   6       | E.            |   |
| ojgaar Sangam, U.P.                   | Your Pro                       | ogress : (65%)               |                     | We           | Icome! Lucknow( DEO)      | ) ♠ ⊠ ७       | *             |   |
| My Dashboard 🔹 Job 👻                  | Users 👻 Verify Documen         | t - Reports -                |                     |              |                           |               |               |   |
|                                       |                                | Institution Report           |                     |              |                           |               |               |   |
| · · · · · · · · · · · · · · · · · · · |                                | Employer Report              | _                   |              |                           |               |               |   |
| Back                                  |                                | JobSeeker Report             |                     |              |                           |               |               |   |
| Division Name                         |                                | Job Fair Report              | t Name              |              |                           |               |               |   |
|                                       |                                | Department Report            |                     |              |                           |               |               |   |
| - All -                               |                                | Mission Rojgaar Report       |                     |              | *                         |               |               |   |
| From Date                             |                                | Campus Student Report        | e                   |              |                           |               |               |   |
|                                       |                                | International Job Awarded Re | Port I<br>Full Name | Mobile       | Email                     | Division Name | District Name |   |
|                                       |                                | Frux 200 Awarded Kepon       |                     |              |                           |               |               |   |
|                                       |                                |                              |                     |              |                           |               |               | L |
|                                       |                                | $\rightarrow$                | AMIT KUMAR          | 7880839135   | amit8956kumar@gmail.com   | Lucknow       | Lucknow       |   |
| Enter text to coards                  |                                |                              | NITIN CHAUDHARI     | 8299664297   | nitinjoinus@gmail.com     | Lucknow       | Lucknow       |   |
| Enter text to search a                |                                |                              | AYUSH SHARMA        | 6306617046   | Ayushjohn727@gmail.com    | Lucknow       | Lucknow       |   |
| Drag a column header here             | to group by that column        |                              | ABHISHEK            | 9415093168   | abhijaiswal1765@gmail.com | Lucknow       | Lucknow       |   |
| BUARD MILLIO                          | In her with                    | Applied                      | Colorited           | Not Columbud | Develop                   | *             |               |   |
| District Name                         | Jobseek                        | Applied                      | Selected            | Not Selected | Pending                   |               |               |   |
|                                       |                                |                              |                     |              |                           |               |               |   |
| Lucknow                               | 120                            | 4                            | 1                   | 1            | 2                         |               |               |   |
|                                       | Sum=120                        | Sum=4                        | Sum=1               | Sum          | =1 Sum=2                  |               |               |   |

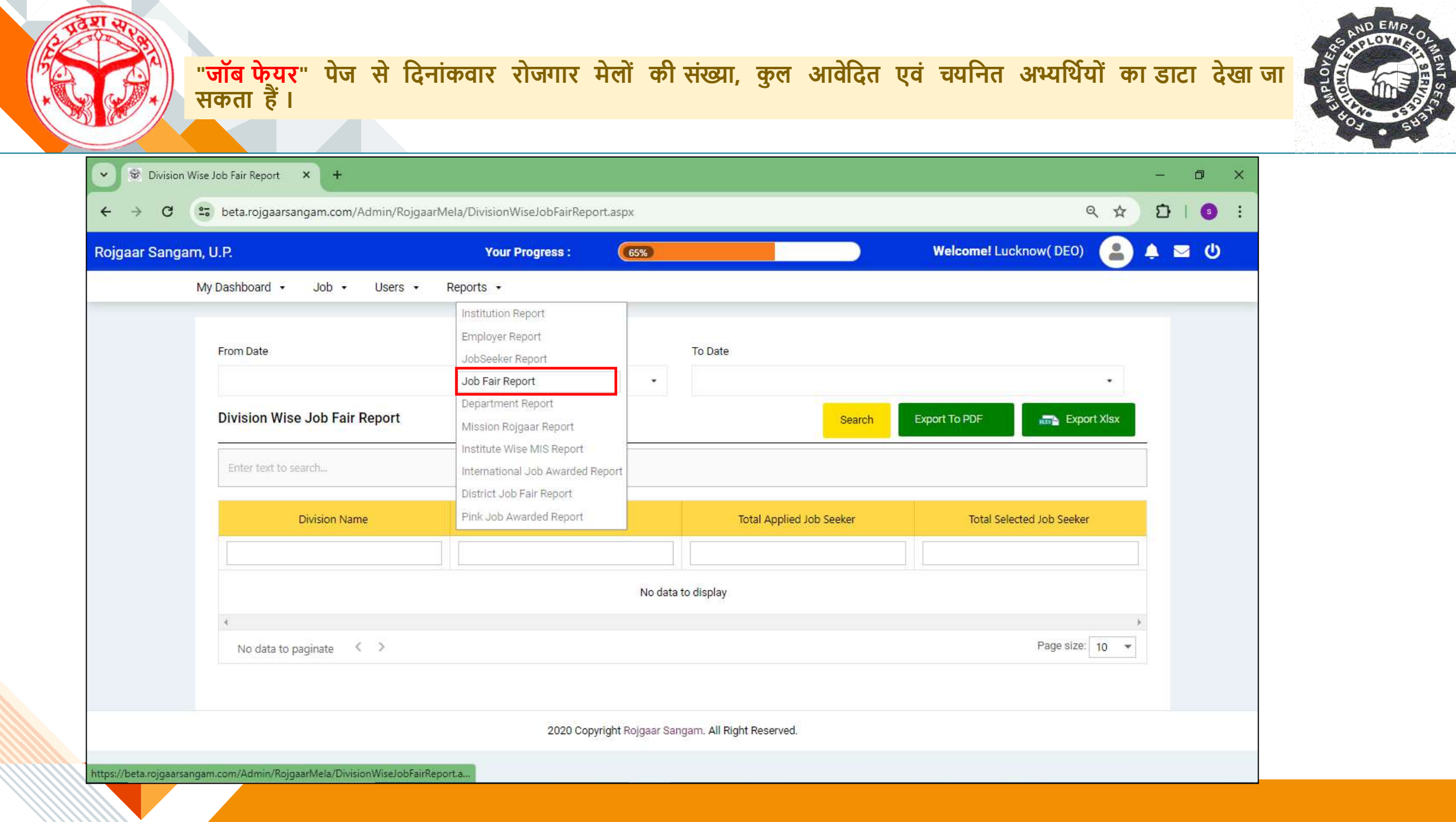

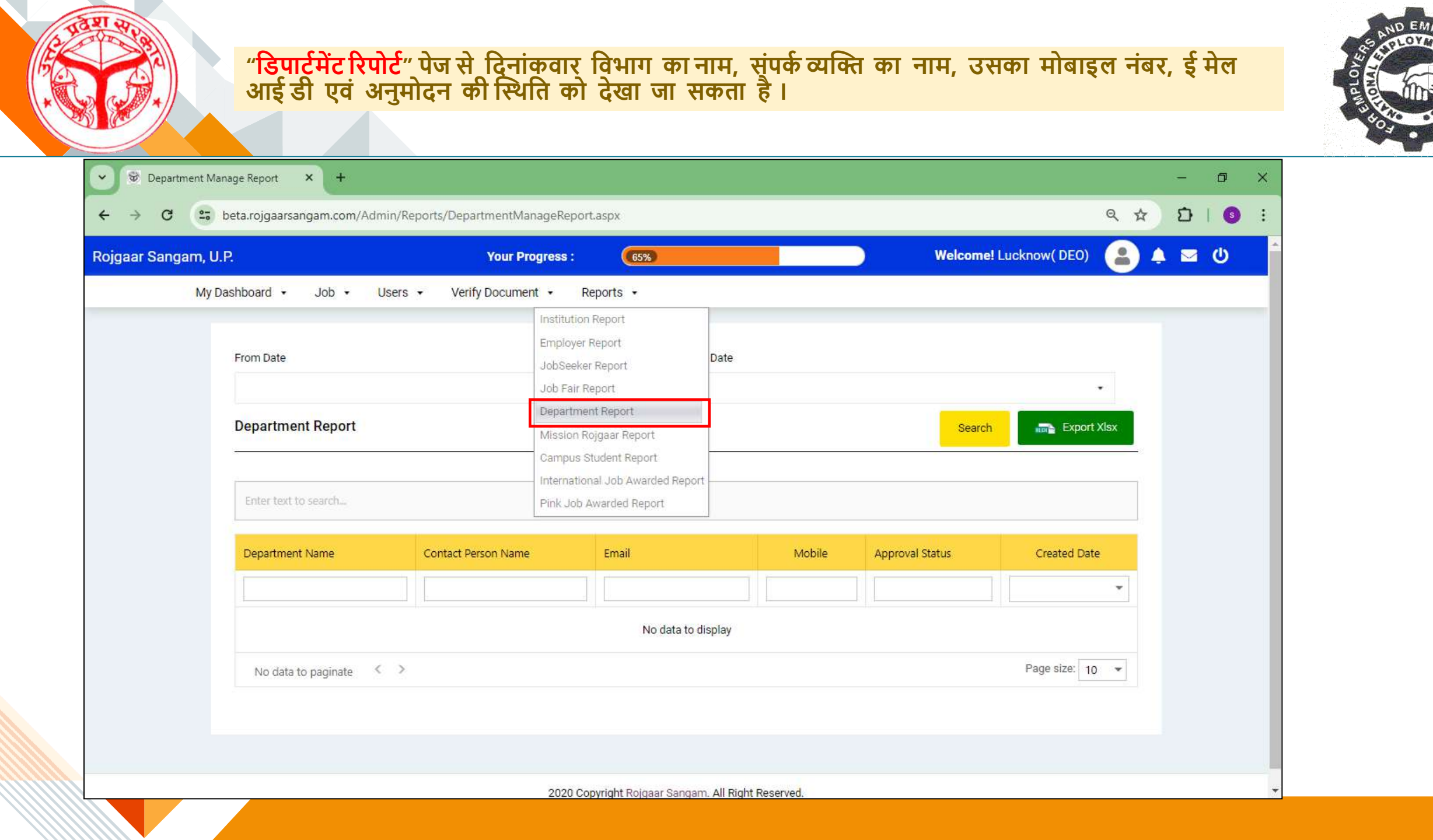

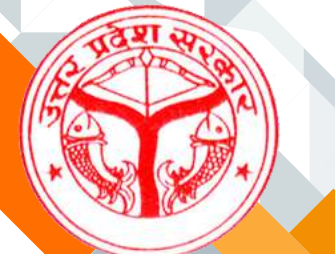

| "मिः | रान रोप  | जगार"  | पेज      | से    | माहवार   | ्नियमित ,  | संविदा, | आउटसोर्सिंग, | निजी क्षेत्र, | अप्रेंटिसशिप, | ट्रेनिंग | एवं 🛛 | स्वत |
|------|----------|--------|----------|-------|----------|------------|---------|--------------|---------------|---------------|----------|-------|------|
| रोज  | गार प्रा | प्त अः | भ्यार्थय | ां का | ं डाटा र | देखा जा सक | ता हैं। |              |               |               |          |       |      |

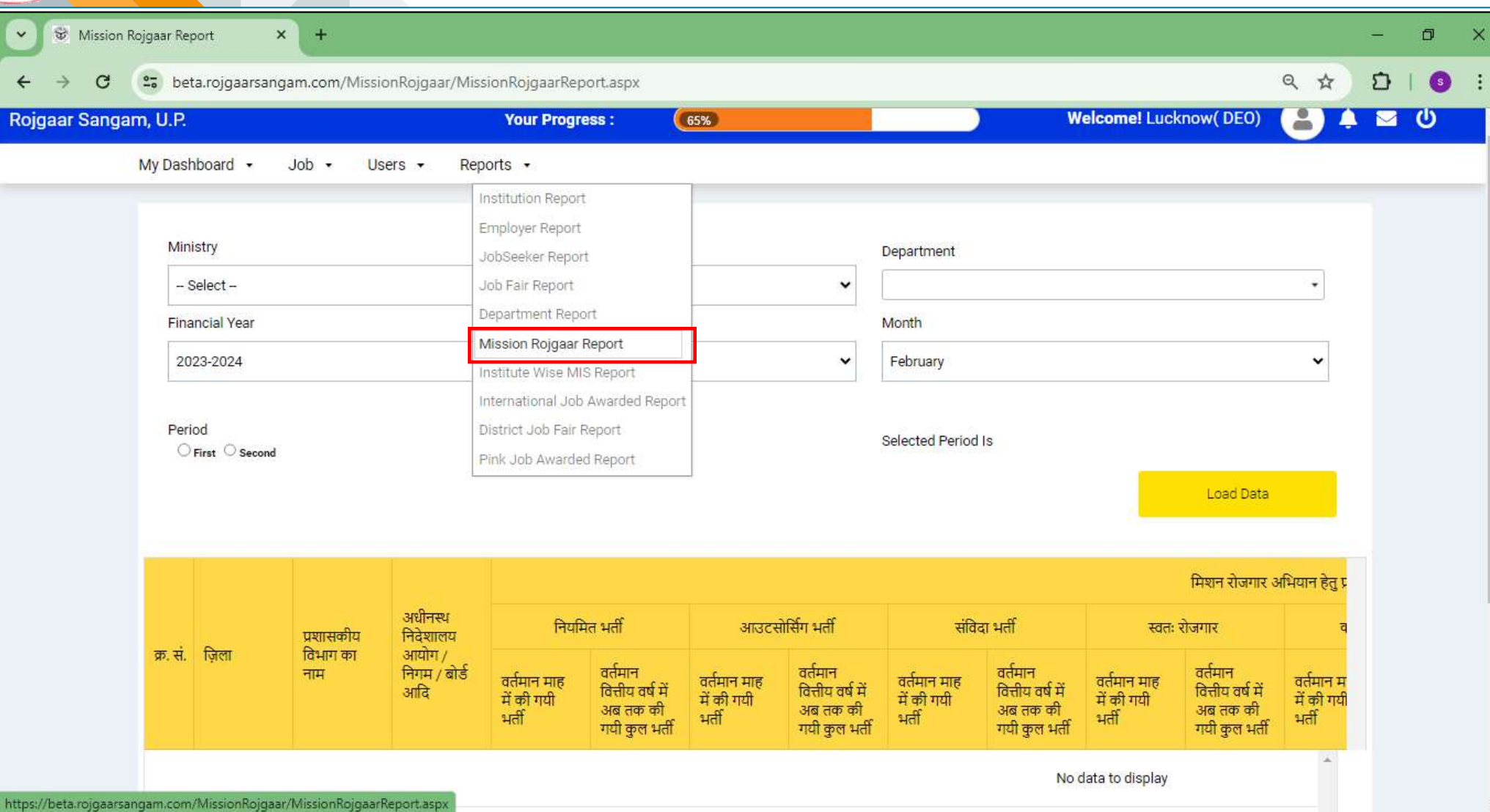

AND EMPLOAMENT SEE

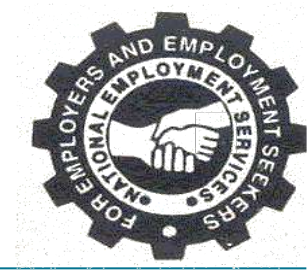

### "**कैंपस स्टूडेंट रिपोर्ट**" में दिनांक वार कुल पंजीकृत , अनुमोकित , जॉब हेतु आवेदित , चयनित एवं इंटरव्यू के लिए सूचीबद्ध अभ्यर्थियों का डाटा देखा जा सकता है ।

| ♥ Institute Wise MIS Report × +                                                                      |                                                                                                    |                             |                |                   |                | - 0 X              |                             |                          |
|----------------------------------------------------------------------------------------------------|----------------------------------------------------------------------------------------------------|-----------------------------|----------------|-------------------|----------------|--------------------|-----------------------------|--------------------------|
| ← → C 😅 beta.rojgaarsangam.com/Admin/Reports/InstituteWiseMI                                         | SReport.aspx                                                                                                    |                             |                |                   | @ ☆            | Ď∣ <b>③</b> ∶      |                             |                          |
| Rojgaar Sangam, U.P. Your Pro                                                                        | ogress : (65%)                                                                                                    |                             | We             | come! Lucknow( DE | 0) 😩 🌢         | <b>₩</b> ₩         |                             |                          |
| My Dashboard - Job - Users - Verify Documer                                                          | t ▼ Reports ▼                                                                                                    |                             |                |                   |                |                    |                             |                          |
| Back<br>Division Name<br>All                                                                         | Institution Report<br>Employer Report<br>JobSeeker Report<br>Job Fair Report<br>Department Report<br>Mission Rojgaar Report | Name                        |                |                   | ~              |                    |                             |                          |
| From Date                                                                                            | Campus Student Report                                                                                                    |                             |                |                   |                |                    |                             |                          |
|                                                                                                    | International Job Awarded Report Pink Job Awarded Report                                                                    |                             |                |                   | •              |                    |                             |                          |
| Campus Student                                                                                       | Institute Name                                                                                                    | Total Registered<br>Student | Total Approved | Total Applied     | Total Selected | Total Not Selected | Total Interview<br>Schedule | No Of Placement<br>Drive |
|                                                                                                    |                                                                                                    |                             |                |                   |                |                    |                             |                          |
| Enter text to search                                                                                 | ABCD                                                                                                    | 26                          | 16             | 0                 | 0              | 0                  | 0                           | 0                        |
| Drag a column header here to group by that column                                                    | ABCD<br>GOVERNMENT GIRLS POLYTECHNIC<br>AMETHI                                                                              | 5                           | 3<br>0         | 0                 | 0              | 0<br>0             | 0                           | 0                        |
| District Registered Approved Pend<br>Name Student Student Student                                    | ing Job Applied Selected                                                                                                    | Unique Selected             | Not Selected   | Scheduled Placeme | nt Drive       |                    |                             |                          |
|                                                                                                    |                                                                                                    |                             |                |                   |                |                    |                             |                          |
| Lucknow         162         5         15           Sum=162         Sum=5         Sum=5         Sum=5 | 7 0 0<br>=157 Sum=0 Sum                                                                                                    | 0<br>1=0 Sum=0              | 0<br>Sum=0     | 0 0<br>Sum=0      | )<br>Sum=0     |                    |                             |                          |

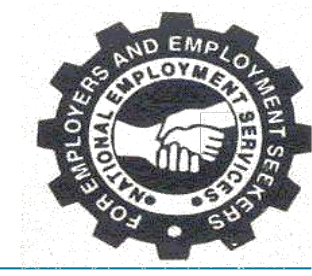

### "इंटरनेशनल जॉब अवार्डेड" पेज से दिनांक वार कुल पंजीकृत , अनुमोकित , जॉब हेतु आवेदित , चयनित एवं इंटरव्यू के लिए सूचीबद्ध अभ्यर्थियों का डाटा देखा जा सकता है ।

|                    |                      | Your Progress :           | 65%                |          |               | Welcome! Lucknow( DEO)                                                                                                    | 9   | ₽ ≌ |
|--------------------|----------------------|---------------------------|--------------------|----------|---------------|----------------------------------------------------------------------------------------------------|-----|-----|
| My Dashboard 🔸 ,   | lob + Users + Verify | / Document + Reports +    |                    |          |               |                                                                                                    |     |     |
| International Job  | Awarded List         | Employer Report           |                    |          |               |                                                                                                    |     |     |
|                    |                      | JobSeeker Report          |                    |          |               |                                                                                                    |     | ÷   |
| Sr. No.            | obSeeker Name        | Emp<br>Department Percent | Job Title          | Job Type | Total Vacancy | Last Date Of Application                                                                                                    | *   |     |
|                    |                      | Mission Rojgaar Report    |                    |          |               |                                                                                                    | •   |     |
|                    |                      | Campus Student Report     | No data to display |          |               |                                                                                                    |     |     |
| 4                  |                      | Pink Job Awarded Report   | port               |          |               |                                                                                                    | *   |     |
| No data to paginal | e < >                |                           |                    |          |               | Page size: 10                                                                                                    | 0 + |     |
|                    |                      |                           |                    |          |               | Creative and the second second s |     |     |
|                    |                      |                           |                    |          |               |                                                                                                    |     |     |
|                    |                      |                           |                    |          |               |                                                                                                    |     |     |
|                    |                      |                           |                    |          |               |                                                                                                    |     |     |
|                    |                      |                           |                    |          |               |                                                                                                    |     |     |
|                    |                      |                           |                    |          |               |                                                                                                    |     |     |
|                    |                      |                           |                    |          |               |                                                                                                    |     |     |

2020 Copyright Rojgaar Sangam. All Right Reserved.

|                 | Welcor  | me! Lucknow( DEO)       | 8 +                              | ⊠ ()               | -                  |
|-----------------|---------|-------------------------|----------------------------------|--------------------|--------------------|
|                 |         |                         |                                  |                    |                    |
|                 |         |                         |                                  |                    |                    |
|                 |         |                         |                                  |                    |                    |
|                 |         |                         |                                  |                    |                    |
| ype Total Vacan | ancy Li | ast Date Of Application | -                                |                    |                    |
|                 |         |                         | -                                |                    |                    |
| air 10          |         | 30-04-2024              | ~                                |                    |                    |
|                 |         |                         | - F.                             |                    |                    |
|                 |         | Page size:              | 10 👻                             |                    |                    |
|                 |         |                         |                                  |                    |                    |
|                 |         |                         |                                  |                    |                    |
|                 |         |                         |                                  |                    |                    |
| F               | Fair 10 | Fair 10                 | Fair 10 30-04-2024<br>Page size: | Fair 10 30-04-2024 | Fair 10 30-04-2024 |

## **Mission Rojgaar**

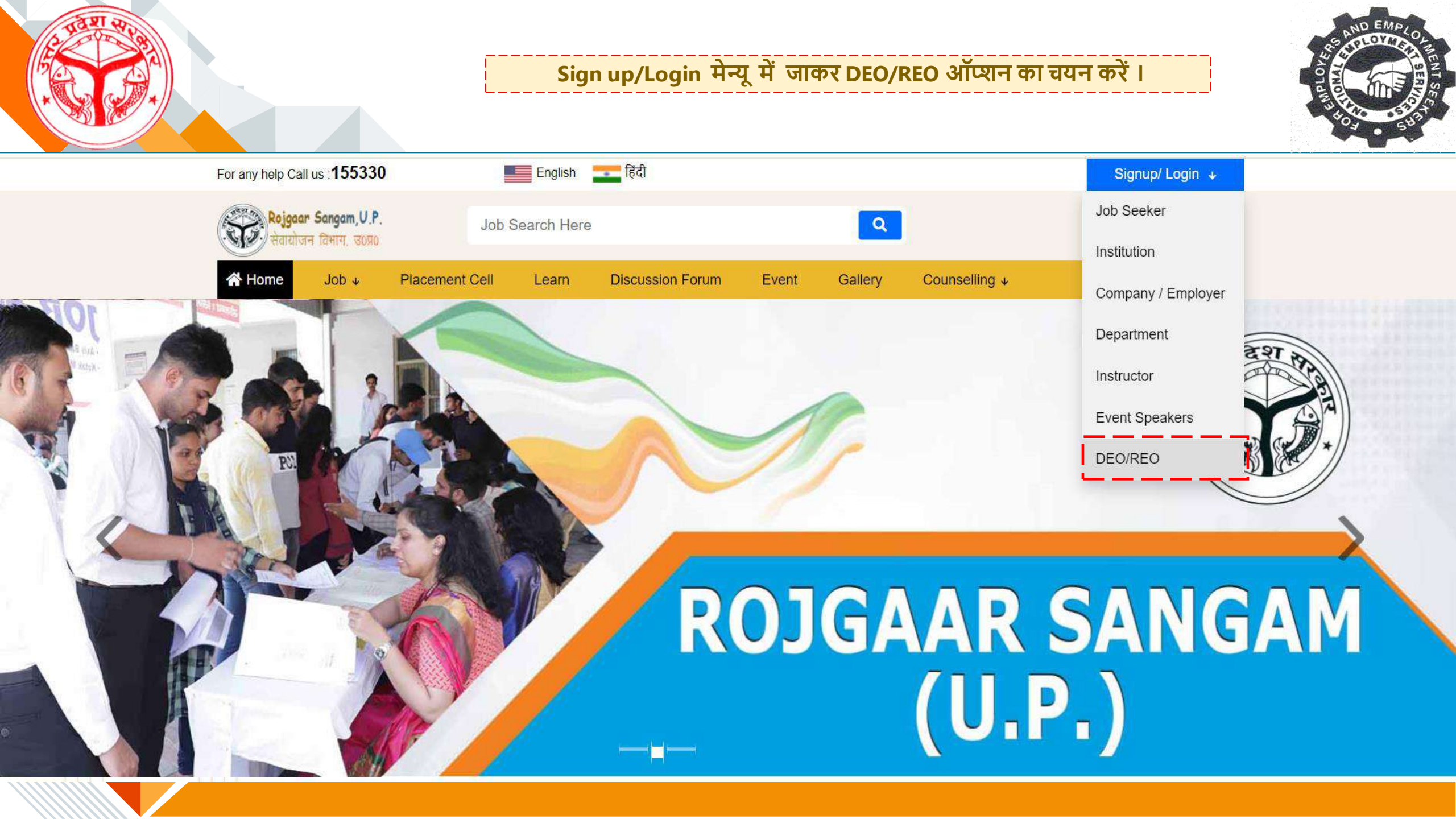

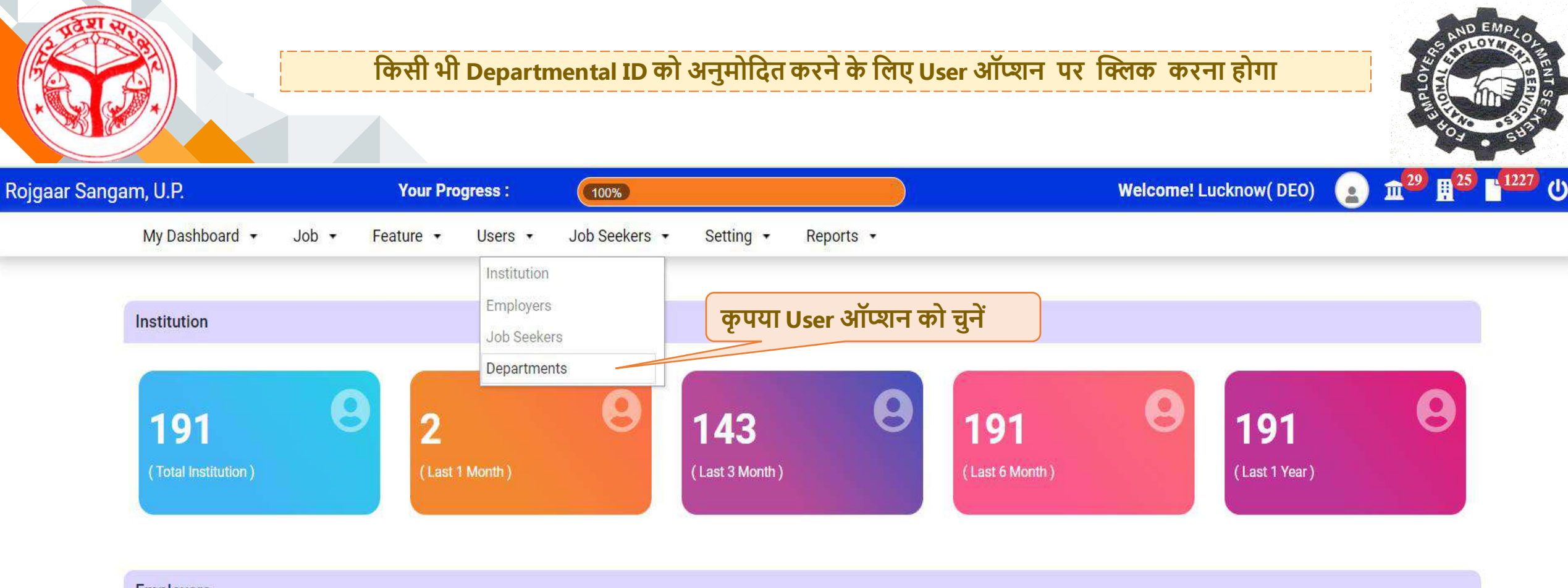

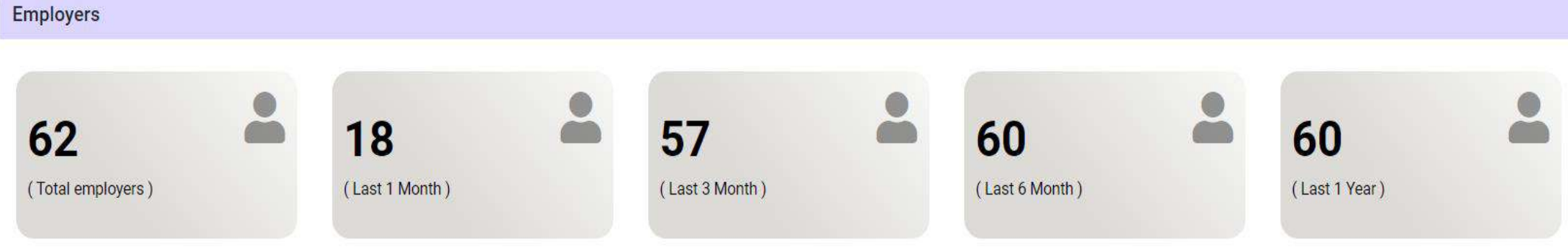

|                      | User ऑप्शन को चुनने    | के पश्चात निम्नवत पेज प्रद<br>व pending दोनों | र्शत होगा जहाँ अप्रूवल<br>ंही स्थितियाँ प्रदर्शित ह | स्टेटस कॉलम में ID की approved<br>होंगी | SAND EMPLOLINENT S |
|----------------------|------------------------|-----------------------------------------------|-----------------------------------------------------|-----------------------------------------|--------------------|
|                      |                        |                                               |                                                     |                                         | SU HOL SUBA        |
| Rojgaar Sangam, U.P. | Your Progress :        | (100%)                                        |                                                     | Welcome! Lucknow( DEO)                  |                    |
| My Dashboard 🔻 🚽     | ob 🔹 Feature 🔹 Users 🔹 | Job Seekers     Setting                       | Reports •                                           |                                         |                    |

#### Department List

| View                                                          | Department                                | Office Type     | Nideshalay/Aayog/Bo<br>ard/Nigam | District | Contact Person Name      | Email                                  | Mobile     | Designation | Approval<br>Status | Actions |
|---------------------------------------------------------------|-------------------------------------------|-----------------|----------------------------------|----------|--------------------------|----------------------------------------|------------|-------------|--------------------|---------|
| Pending ID अनुमोदन के<br>लिए view ऑप्शन पर<br>क्लिक करना होगा | Labor and<br>Employment                   | District Office | Labor Commissioner               | Lucknow  | श्री शमीम अख्तर          |                                        | 9411814011 |             | Approved           | 5       |
|                                                               | Labor and<br>Employment                   | District Office | Labor Commissioner               | Lucknow  | श्री शिव नारायण          |                                        | 8287019646 |             | Approved           | 5       |
|                                                               | Labor and<br>Employment                   | District Office | Labor Commissioner               | Lucknow  | श्रीमती शिप्रा चतुर्वेदी |                                        | 7668470024 |             | Approved           | 5       |
|                                                               | Cooperative                               | District Office |                                  | Lucknow  | Pooja                    | Poojamordan@g<br>mail.com              | 7985238379 |             | Pending            | 5       |
| 0                                                             | Panchayati Raj                            | District Office | 177                              | Lucknow  | 8400006300               | anishverma6300<br>@gmail.com           | 8400006300 |             | Pending            | 5       |
| 0                                                             | Agriculture                               | District Office |                                  | Lucknow  | Aman Singh               | amansingh76189<br>8@gmail.com          | 7007393322 |             | Pending            | 5       |
| •                                                             | City<br>Development                       | District Office | UP Jal Nigam                     | Lucknow  | shivani sharma           | ss139 <mark>4</mark> 735@gma<br>il.com | 6386098480 |             | Pending            | 5       |
| 0                                                             | Civil Defense<br>and Political<br>Pension | District Office | Citizen Protection               | Lucknow  | Ram Karan                | karanmk024@gm<br>ail.com               | 9026103250 | Clerk       | Pending            | 5       |

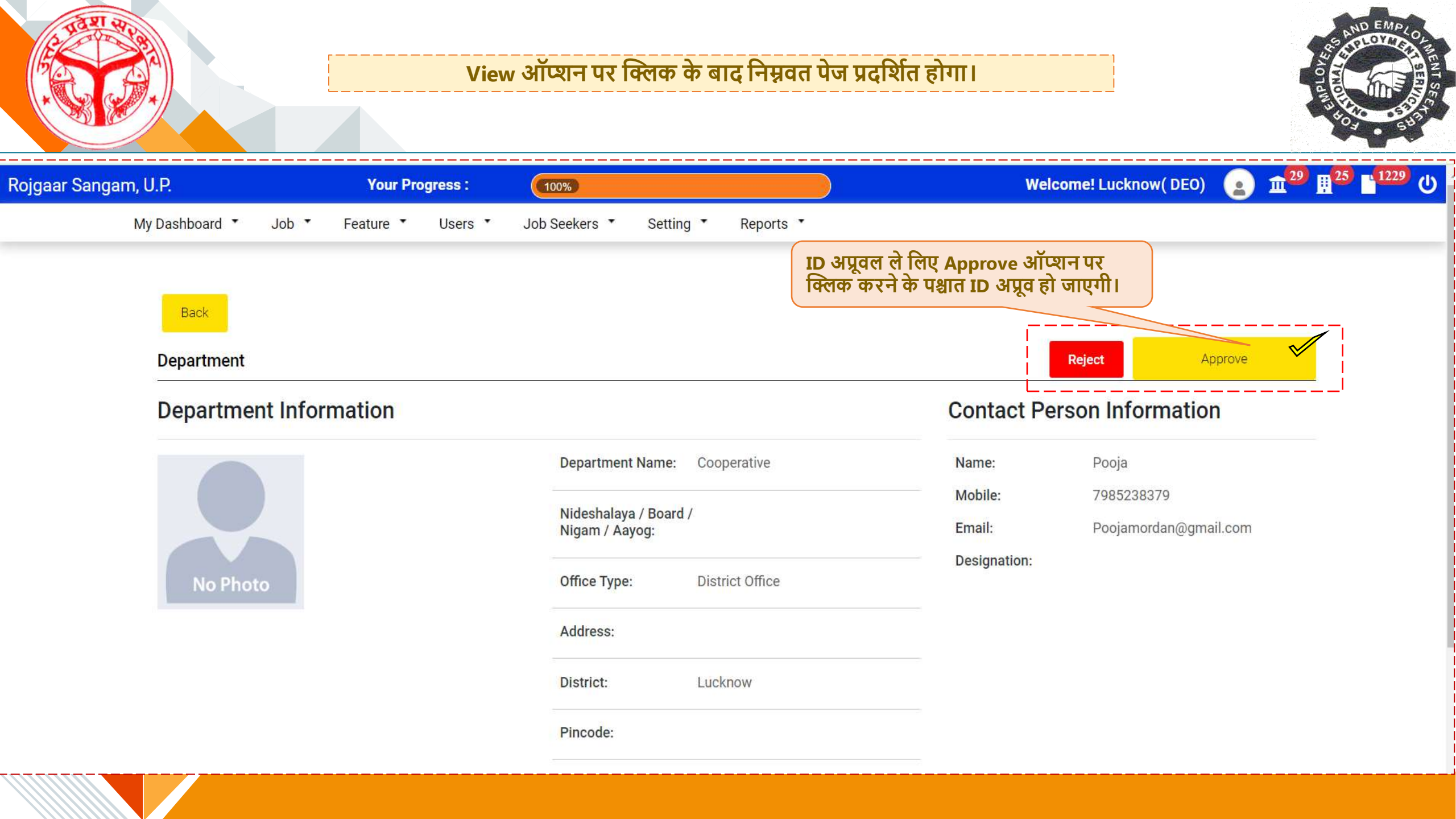

### Mission Rojgaar Entry By DEO

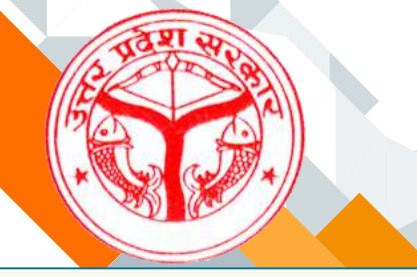

### Mission Rojgaar के अन्तर्गत data entry के लिए Jobs टैब से Mission Rojgaar Entry Option चुनना होगा

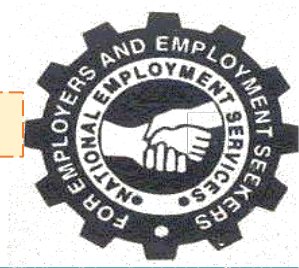

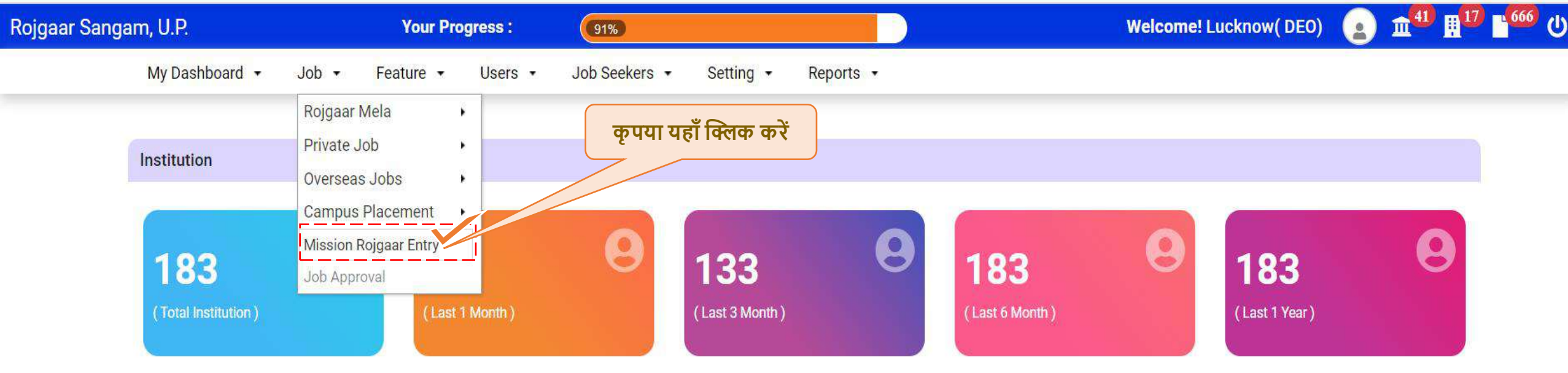

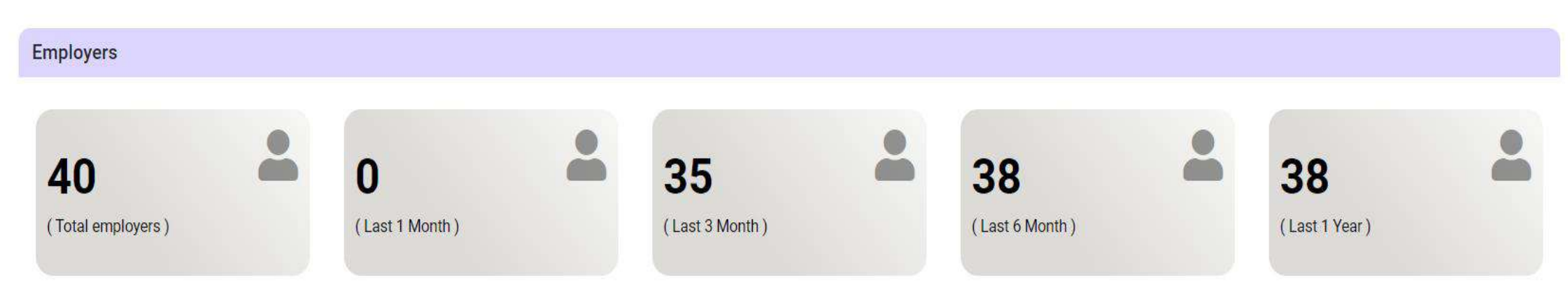

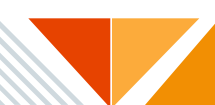

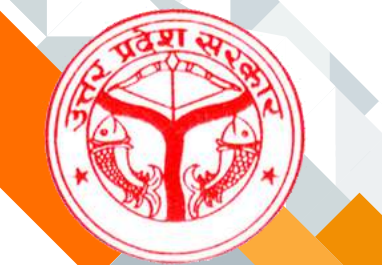

### Mission Rojgaar Entry Option चुनने पर निम्नवत पेज प्रदर्शित होगा

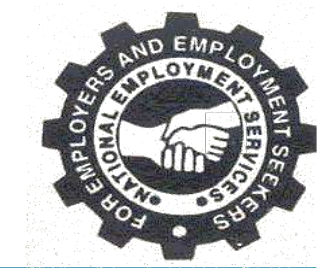

| r Sangam, U.P.  |               |                                                                                               | Your                                                | Progress                                                                                   |                                                         | 91%                                                                                                  |                                                                                                    |                                                      |                                                                                                  |                                                      | $\mathbf{)}$                                                                   |                                              |                                                                             |                                              | Welco                                                   | me! Luc                             | know( D                                                                   | EO)                      |                               | <b>m<sup>41</sup></b> | H 17 | L 666 |
|-----------------|---------------|-----------------------------------------------------------------------------------------------|-----------------------------------------------------|--------------------------------------------------------------------------------------------|---------------------------------------------------------|----------------------------------------------------------------------------------------------------|----------------------------------------------------------------------------------------------------|------------------------------------------------------|--------------------------------------------------------------------------------------------------|------------------------------------------------------|--------------------------------------------------------------------------------|----------------------------------------------|-----------------------------------------------------------------------------|----------------------------------------------|---------------------------------------------------------|-------------------------------------|---------------------------------------------------------------------------|--------------------------|-------------------------------|-----------------------|------|-------|
| My Dashboa      | ard 🝷         | Job ▼                                                                                         | Feature                                             | - User                                                                                     | rs 🔻                                                    | Job Seekers                                                                                          | s ▼ Se                                                                                                   | tting 🔻                                              | Repor                                                                                            | ts 🔹                                                 |                                                                                |                                              |                                                                             |                                              |                                                         |                                     |                                                                           |                          |                               |                       |      |       |
|                 |               |                                                                                               | वर्तमा<br>Rojg                                      | न माह<br>aar En                                                                            | में हुई<br>try ऑ                                        | भर्तियों व<br>प्र्शन पर                                                                              | ही सांख<br>क्लिक व                                                                                       | ग प्रवि<br>करना ह                                    | ष्टे के वि<br>होगा।                                                                              | लेए N                                                | lew IV                                                                         | lissio                                       | n                                                                           |                                              |                                                         | _                                   | – New Mis                                                                 | ssion Ro                 | ojgaar Ent                    | try                   | ,    |       |
| Departme        | ient          |                                                                                               |                                                     |                                                                                            |                                                         |                                                                                                    |                                                                                                    |                                                      | Nides                                                                                            | shalay/Aa                                            | ayog/Boar                                                                      | d/Nigam                                      |                                                                             |                                              |                                                         | 1                                   |                                                                           |                          |                               | V                     |      |       |
| Labor ar        | and Employ    | ment                                                                                          |                                                     |                                                                                            |                                                         |                                                                                                    |                                                                                                    | ~                                                    | Dire                                                                                             | ctorate of                                           | f Training                                                                     | and Emp                                      | loyment                                                                     |                                              |                                                         |                                     |                                                                           |                          | v                             | •                     |      |       |
| Financial       | l Year        |                                                                                               |                                                     |                                                                                            |                                                         |                                                                                                    |                                                                                                    |                                                      | Mont                                                                                             | h                                                    |                                                                                |                                              |                                                                             |                                              |                                                         |                                     |                                                                           |                          |                               |                       |      |       |
| 2024-20         | 025           |                                                                                               |                                                     |                                                                                            |                                                         |                                                                                                    |                                                                                                    | ~                                                    | Apri                                                                                             | I                                                    |                                                                                |                                              |                                                                             |                                              |                                                         |                                     |                                                                           |                          | ~                             | •                     |      |       |
| Missior         | n Rojga       | ar Report                                                                                     | आउट                                                 | करें' प                                                                                    | पर किल                                                  | तक करवे                                                                                              | ট data e                                                                                                 | entry व<br>न रोजगार अ                                | की जा<br>भियान हेतु                                                                              | एगी।<br><sub>प्रारूप</sub>                           |                                                                                |                                              |                                                                             |                                              | P. J                                                    | RESP                                | Export X                                                                  | ilsx                     | Searc                         | ch                    |      |       |
| क्र<br>.सं जिला | व<br>सम्<br>म | ानयामत भता<br>वर्तमा वर्ताम<br>ग में<br>गराह अब<br>मं की नत्ह्य,<br>भर्ती गयी<br>कुर<br>भर्ती | ा<br>र्वर्तमा<br>न<br>माह<br>में की<br>गया<br>भर्ती | ति<br>वर्त्तमा<br>न<br>वित्ती<br>य वर्ष<br>में<br>अब<br>नत्क.<br>की<br>गयी<br>कुल<br>भर्ती | सावदा भ<br>वर्तमा<br>न<br>माह<br>में की<br>गयी<br>भर्ती | भता रत<br>वर्तमा<br>न<br>वित्ती वर्तम<br>य वर्ष न<br>में न<br>नारह, में व<br>की भर्त<br>कुल<br>भर्ती | वतः राजगार<br>वर्तमा<br>न<br>वर्तमा<br>य वर्ष<br>में<br>ग नत्ह,<br>तर्ह,<br>वर्षी<br>गयी<br>कुल<br>भर्ती | काशल<br>वर्तमा<br>न<br>माह<br>में की<br>गयी<br>भर्ती | प्राशक्षण<br>वर्तमा<br>न<br>वित्ती<br>य वर्ष<br>में<br>अब<br>नत्क<br>कत्र<br>गयी<br>कुल<br>भर्ती | मानव<br>वर्तमा<br>न<br>माह<br>में की<br>गयी<br>भर्ती | वितमा<br>न वित्ती<br>य वर्ष<br>में<br>अब<br>नस्क<br>करी<br>गयी<br>कुल<br>भर्ती | वर्तमा<br>न<br>माह<br>में की<br>गयी<br>भर्ती | वर्तमा<br>न वित्ती य वर्ष<br>में<br>अब नत्स्र<br>में<br>गयी<br>कुल<br>भर्ती | वर्तमा<br>न<br>माह<br>में की<br>गयी<br>भर्ती | भ संत्र<br>क में<br>अब<br>नत्स्व<br>गयी<br>कुल<br>भर्ती | वु<br>र्भमा<br>मे क<br>गयी<br>भर्ती | रुत<br>वर्त्तमा<br>न वित्ती<br>य वर्ष<br>में<br>अब<br>गया<br>कुल<br>भर्ती | कन्फ<br>म<br>जॉब<br>सीकर | जॉबर्स<br>कर<br>अपलोः<br>करें | ਹੈ।<br>ਤ              |      |       |
| 1 Luck          | know          | 1                                                                                             | 1                                                   | 1 1                                                                                        | 1                                                       | 1                                                                                                    | 1                                                                                                    | 1                                                    | 1                                                                                                | 1                                                    | 1                                                                              | 1                                            | 1                                                                           | 1                                            | 1 *                                                     | 1                                   | 8 8                                                                       | 3 1                      | अपर<br>क                      | तोड<br>रें            |      |       |

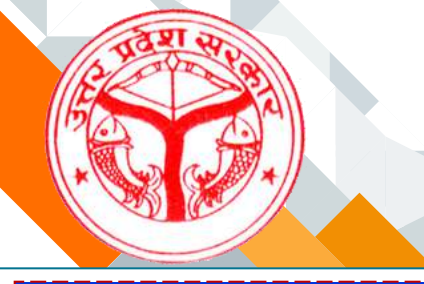

अपने विभाग में हुई वर्तमान माह की भर्तियों की प्रविष्टि के लिए वित्तीय वर्ष (Financial Year) तथा माह (Month) का चयन करने के पश्चात, वर्तमान भर्तियों की संख्या प्रविष्ट करनी होगी। जिसका कुल अंकन वर्तमान वित्तीय वर्ष में अब तक की गयी भर्तियों की कुल संख्या में स्वतः प्रदर्शित हो जायेगा।

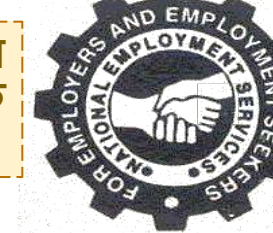

| Rojgaar Sanga | m, U.P.          |       | Your Pro  | ogress : | 91%           |           |                                        | Welcome! Lucknow( DEO) |   | υ |
|---------------|------------------|-------|-----------|----------|---------------|-----------|----------------------------------------|------------------------|---|---|
|               | My Dashboard 🔹   | Job 🝷 | Feature - | Users 🝷  | Job Seekers 🔹 | Setting 🝷 | Reports *                              |                        |   |   |
|               | Department       |       |           |          |               |           | Nideshalay/Aayog/Board/Nigam           |                        |   |   |
|               | Labor and Employ | yment |           |          |               | ~         | Directorate of Training and Employment |                        | ~ |   |
|               | Financial Year   |       |           |          |               |           | Month                                  |                        |   |   |
|               | - Select - 🛛 😽   |       |           |          |               | ~         |                                        |                        | ~ |   |

#### नोट : अगर विभाग में वर्तमान माह में कोई भर्ती नहीं हुयी है तो कृपया 0 भरकर रिपोर्ट सबमिट करें !!

|                  | वर्तमान वित्तीय वर्ष में अब तक की गयी कुल भर्ती | वर्तमान माह में की गयी भर्ती                                                                                                    | भर्ती का प्रकार   | क्र.सं. |
|------------------|-------------------------------------------------|----------------------------------------------------------------------------------------------------|-------------------|---------|
|                  |                                                 | Image: A start of the start of the start | नियमित भर्ती      | 1       |
| के पश्चात Sa     | प्रविष्टियों के                                 | <b></b>                                                                                                    | आउटसोर्सिंग भर्ती | 2       |
| ift आप्शन<br>गा। | as Draft<br>करना होगा                           |                                                                                                    | संविदा भर्ती      | 3       |
|                  |                                                 |                                                                                                    | स्वतः रोजगार      | 4       |
|                  |                                                 | <b>V</b>                                                                                                    | कोशल प्रशिक्षण    | 5       |
|                  |                                                 |                                                                                                    | मानव दिवस         | 6       |
|                  |                                                 |                                                                                                    | अग्रेंटिस         | 7       |
|                  |                                                 |                                                                                                    | निजी क्षेत्र      | 8       |
|                  | 0                                               | 0                                                                                                    |                   | कुल :   |

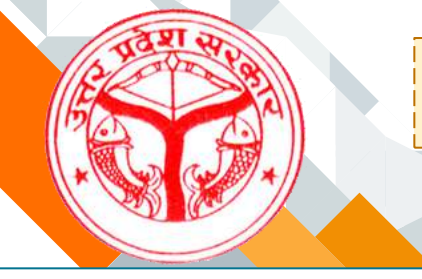

चयनित Job Seekers का data upload करने के लिए download sample link में दिए गए excel format के अनुसार mobile number भर कर किया जायेगा।

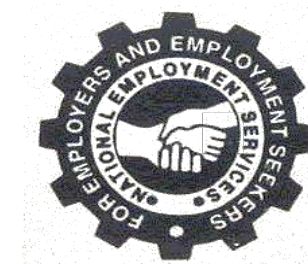

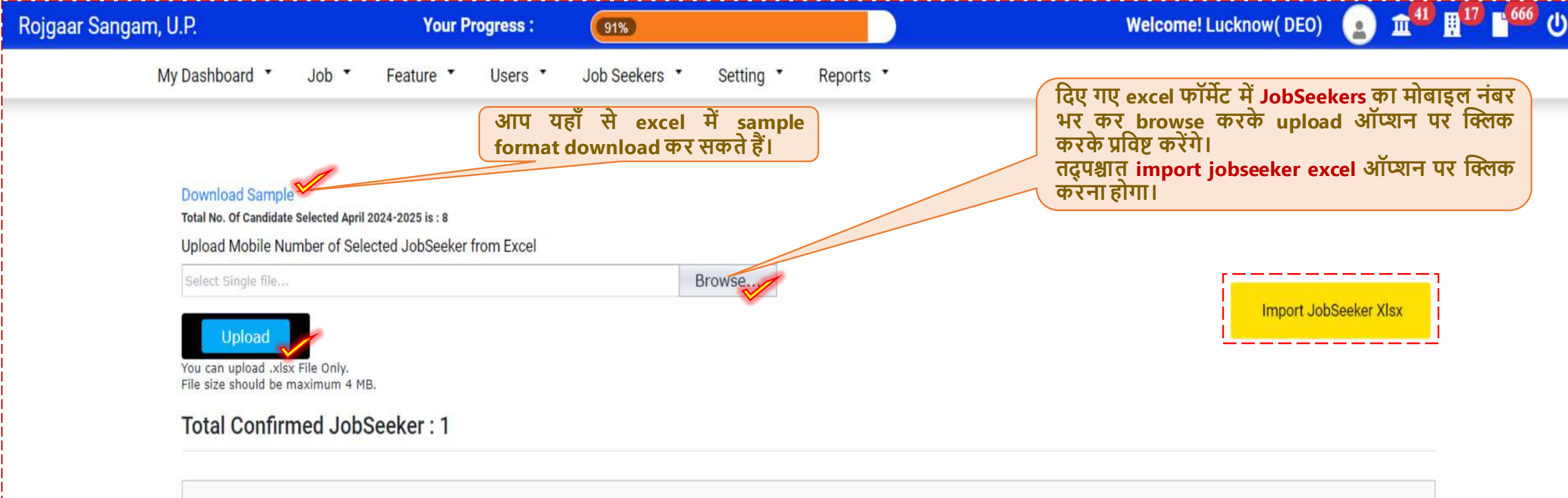

Enter text to search...

| Sr. No. | Name              | Registration No. | Mobile No. | Email                           | Recruitment Type | Designation   |
|---------|-------------------|------------------|------------|---------------------------------|------------------|---------------|
| 1       | AKHILESH AKHILESH | 999240000002     | 7668592835 | AKHILESHBAGHEL751@G<br>MAIL.COM | Kaushal Vacancy  | Sales Manager |

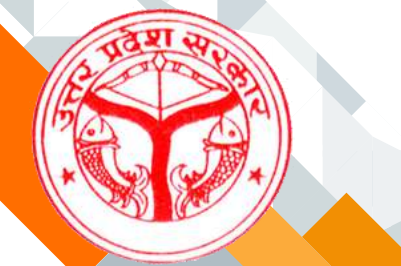

### Import हुए JobSeekers की लिस्ट हमें Total Registered JobSeekers Found में प्राप्त हो जाएगी

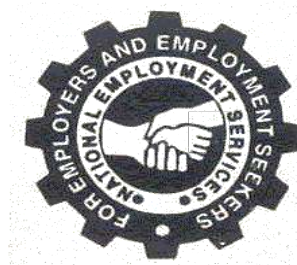

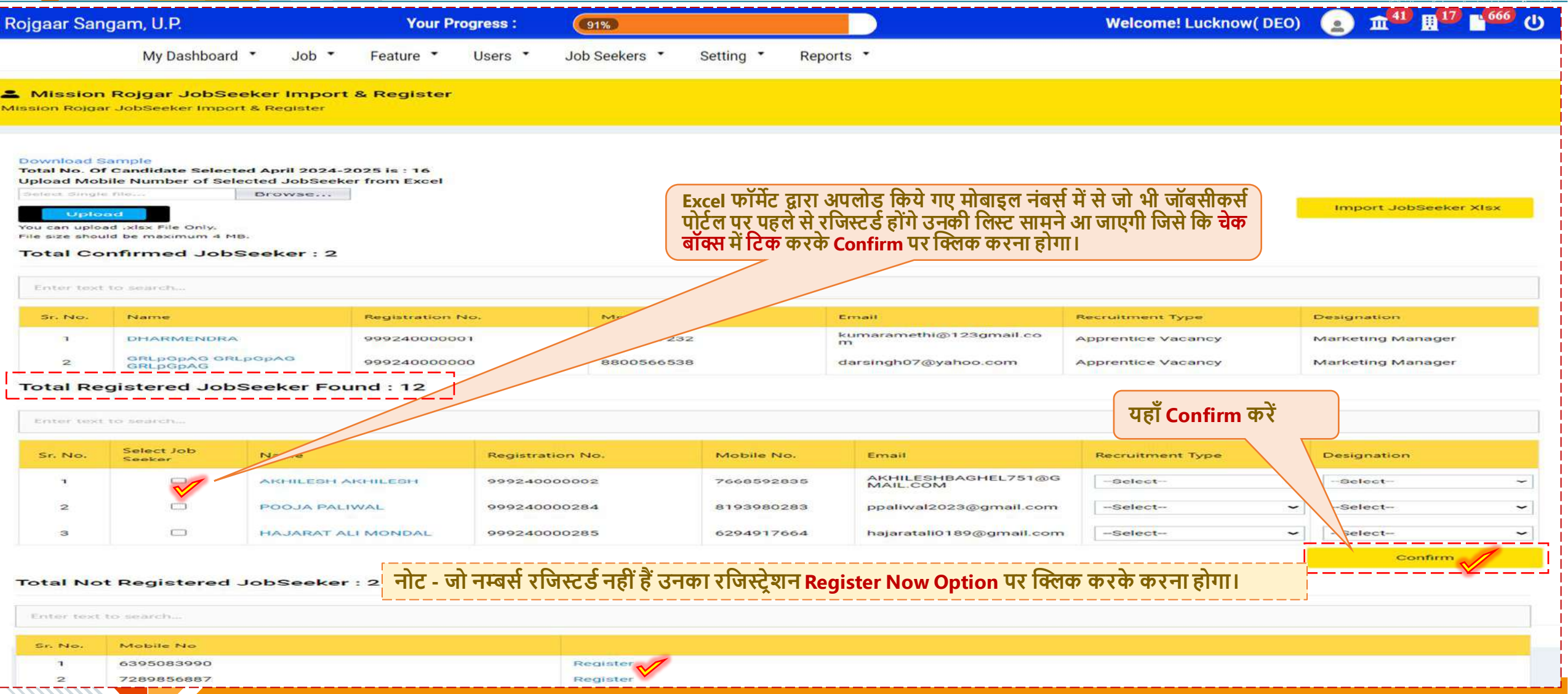

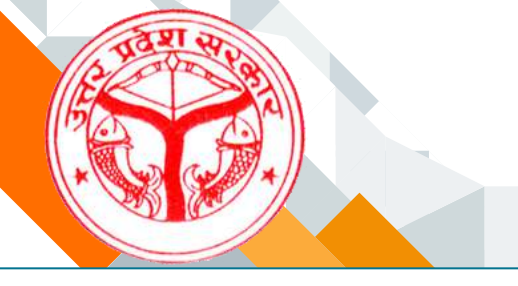

### जो नम्बर्स रजिस्टर्ड नहीं हैं उनका रजिस्ट्रेशन Register Now पर क्लिक करके करना होगा।

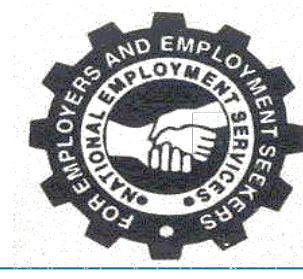

| otal No   | ot Registered JobSeeker : 2 |              |
|-----------|-----------------------------|--------------|
| Enter tex | t to search                 |              |
| Sr. No.   | Mobile No                   |              |
|           | 6395083990                  | Register Now |
| 1         |                             |              |

Register Now पर क्लिक करने के पश्चात् राजस्टू रान फाम का बॉक्स open होगा, जिसे Jobseeker की अनिवार्य डिटेल्स को भर कर सेव करना होगा।

| 50.45 M (01 V (02 V (10 V 74)                               | Middle Name | Last Name                         |   |
|-------------------------------------------------------------|-------------|-----------------------------------|---|
| First Name                                                  | Middle Name | Last Name                         |   |
| Father's Name                                               |             | Mother's Name                     |   |
| Father's Name                                               |             | Mother's Name                     |   |
| Mobile No.                                                  |             | Email *                           |   |
| 6395083990                                                  |             | Enter Email                       |   |
| Date Of Birth                                               |             | Gender *                          |   |
|                                                             |             | 🖲 Male 🔾 Female 🔾 Transgender     |   |
| Religion                                                    |             | Category *                        |   |
| Select                                                      | ~           | Select                            | v |
|                                                             |             | District *                        |   |
| State *                                                     |             |                                   |   |
| State *<br>select                                           | •           | Select                            | ~ |
| State *<br>select<br>Fehsil                                 | •           | Select<br>Designation *           | ~ |
| State *<br>select<br>Fehsil<br>Select                       | ~<br>~      | Select<br>Designation *<br>Select | • |
| State *<br>select<br>Tehsil<br>Select<br>Recruitment Type * | ~           | Select<br>Designation *<br>Select | • |
| State * select Fehsil Select Recruitment Type *Select       | •           | Select<br>Designation *<br>Select | ~ |

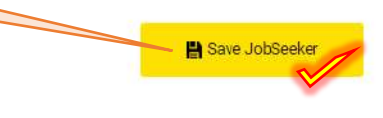

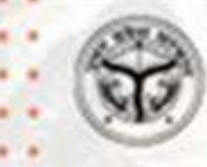

# THANK YOU

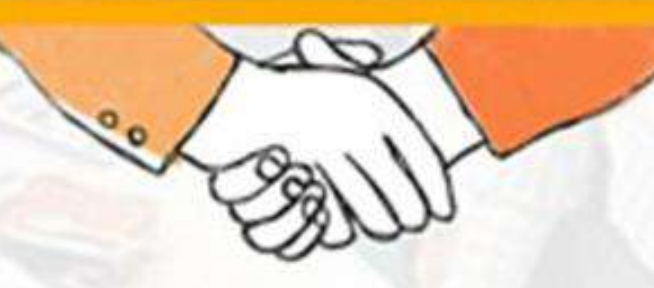

**रोजगार संगम** https://rojgaarsangam.up.gov.in/ © For Any Query 155330

प्रशिक्षण एवं सेवायोजन निदेशालय उत्तर प्रदेश गुरु गोविन्द सिंह मार्ग , लखनऊ